## 1. 人口ピラミッドのグラフ作成

## M . 5. C. . .

## 人口ビラミッド\_市区町村.csv [読み取り専用] - Excel

? 🖭 🗕 🗆 🗙

ファイル ホーム 挿入 ページレイアウト 数式 データ 校閲 表示 POWER QUERY POWERPIVOT

| A1   |      | •     | × ✓    | $f_X$    | 集計   | 年            |      |         |        |        |         |       |        |        |        |        |        |        |        |          |         |
|------|------|-------|--------|----------|------|--------------|------|---------|--------|--------|---------|-------|--------|--------|--------|--------|--------|--------|--------|----------|---------|
|      | A    | В     | С      |          | D    | E            | F    | G       | Н      | I      | J       | К     | L      | М      | N      | 0      | P      | Q      | R      | S        | т       |
| 1    | 集計年  | 都道府   | 明:都道府  | 守県 市     | 区町村: | 市区町村         | 男女区分 | う0~4歳(人 | 5~9歳(人 | 10~14歳 | 15~19歳2 | 0~24歳 | 25~29歳 | 30~34歳 | 35~39歳 | 40~44歳 | 45~49歳 | 50~54歳 | 55~59歳 | 60~64歳 € | 5~69歳   |
| 2    | 2040 |       | 1 北海道  | ě        | 1101 | 札幌市中         | 女    | 2344    | 2584   | 2832   | 3421    | 4740  | 5741   | 6137   | 6393   | 7077   | 8020   | 9420   | 10071  | 9840     | 10503   |
| 3    | 1980 |       | 1 北海i  | ă        | 1102 | 札幌市北         | 二男   | 7203    | 8281   | 6978   | 7745    | 10310 | 9615   | 10017  | 7577   | 6696   | 5803   | 4722   | 3611   | 2889     | 2370    |
| 4    | 1980 |       | 1 北海道  | 首        | 1102 | 札幌市北         | 山女   | 7093    | 7591   | 6761   | 6905    | 9431  | 9841   | 10474  | 8132   | 6889   | 5975   | 5129   | 4322   | 3344     | 2544    |
| 5    | 1985 |       | 1 北海i  | 首        | 1102 | 札幌市北         | 1男   | 6220    | 7274   | 8452   | 8894    | 11201 | 8078   | 8865   | 9645   | 7575   | 6702   | 5751   | 5118   | 3686     | 2725    |
| 6    | 1985 |       | 1 北海i  | 首        | 1102 | 札幌市北         | コ女   | 6066    | 7210   | 8042   | 8106    | 10018 | 8221   | 9343   | 10509  | 8293   | 7159   | 6301   | 5458   | 4379     | 3284    |
| 7    | 1990 |       | 1 北海i  | ă        | 1102 | 札幌市北         | 川男   | 5676    | 6643   | 7747   | 11050   | 12693 | 8094   | 7439   | 9080   | 9916   | 7664   | 6739   | 6054   | 5232     | 3423    |
| 8    | 1990 |       | 1 北海i  | ě        | 1102 | 札幌市北         | 山女   | 5347    | 6524   | 7786   | 9820    | 10863 | 8838   | 7878   | 9629   | 10998  | 8586   | 7352   | 6633   | 5642     | 4356    |
| 9    | 1995 |       | 1 北海i  | 首        | 1102 | 札幌市北         | 山男   | 5537    | 6345   | 7325   | 9832    | 14012 | 9213   | 7958   | 7926   | 9673   | 10388  | 7932   | 6931   | 6243     | 5033    |
| 10   | 1995 |       | 1 北海i  | <u>ě</u> | 1102 | 札幌市北         | 山女   | 5436    | 6066   | 7258   | 9731    | 12614 | 9785   | 8671   | 8453   | 10437  | 11728  | 8870   | 7615   | 6759     | 5602    |
| 11   | 2000 |       | 1 北海i  | ě        | 1102 | 札幌市北         | 山男   | 5324    | 5854   | 6675   | 8759    | 11897 | 10039  | 8369   | 7893   | 7916   | 9475   | 10142  | 7702   | 6863     | 5862    |
| 12   | 2000 |       | 1 北海i  | Ĭ        | 1102 | 札幌市北         | 山女   | 5005    | 5643   | 6494   | 8870    | 10970 | 10539  | 9123   | 8645   | 8652   | 10472  | 11677  | 8797   | 7632     | 6666    |
| 13   | 2005 |       | 1 北海i  | ě        | 1102 | 札幌市北         | :1男  | 5264    | 6054   | 6303   | 7981    | 11439 | 9496   | 10485  | 8953   | 8383   | 8072   | 9625   | 10103  | 7846     | 6653    |
| 14   | 2005 |       | 1 北海i  | ě        | 1102 | 札幌市北         | 山女   | 5162    | 5621   | 6141   | 7829    | 10606 | 9865   | 10962  | 9690   | 9124   | 8941   | 10662  | 11830  | 8946     | 7628    |
| 15   | 2010 |       | 1 北海道  | íi -     | 1102 | 札幌市北         | 」男   | 5304    | 5812   | 6374   | 7355    | 10229 | 8124   | 8929   | 10655  | 9154   | 8466   | 8039   | 9670   | 10186    | 7643    |
| 16   | 2010 |       | 1 北海道  | ě        | 1102 | 札幌市北         | 山女   | 5151    | 5620   | 5924   | 7292    | 9124  | 8727   | 9674   | 11039  | 10038  | 9283   | 8986   | 10665  | 11870    | 8921    |
| 17   | 2015 |       | 1 北海i  | ă 🛛      | 1102 | 札幌市北         | 山男   | 5030    | 5609   | 6007   | 7067    | 9067  | 8285   | 7776   | 8984   | 10749  | 9212   | 8444   | 8049   | 9597     | 9987    |
| 18   | 2015 |       | 1 北海i  | Ť.       | 1102 | 札幌市北         | コ女   | 4771    | 5407   | 5796   | 6697    | 8233  | 7997   | 8520   | 9632   | 11241  | 10125  | 9294   | 8967   | 10649    | 11873   |
| 19   | 2020 |       | 1 北海i  | ě        | 1102 | 札幌市北         | :1男  | 4398    | 5219   | 5725   | 6455    | 8271  | 7900   | 8015   | 7763   | 8976   | 10707  | 9108   | 8350   | 7895     | 9259    |
| 20   | 1980 |       | 1 北海i  | ă        | 1100 | 札幌市          | 男    | 55860   | 59825  | 50222  | 54022   | 60049 | 67081  | 74630  | 56416  | 47673  | 43404  | 35944  | 26205  | 20067    | 16126   |
| 21   | 1980 |       | 1 北海i  | <u>ۆ</u> | 1100 | 札幌市          | 女    | 53065   | 56598  | 47903  | 49867   | 59790 | 70615  | 78129  | 59168  | 49731  | 44624  | 37695  | 30690  | 23249    | 18675   |
| 22   | 1985 |       | 1 北海i  | ě        | 1100 | 札幌市          | 男    | 50834   | 56340  | 61187  | 60524   | 64350 | 57734  | 67744  | 74241  | 56238  | 47462  | 43119  | 37489  | 26329    | 18765   |
| 23   | 1985 |       | 1 北海i  | ě        | 1100 | 札幌市          | 女    | 48558   | 53809  | 58359  | 56647   | 66134 | 61357  | 71221  | 78791  | 60376  | 50962  | 46448  | 39514  | 31394    | 23128   |
| 24   | 1990 |       | 1 北海i  | 首        | 1100 | 札幌市          | 男    | 46390   | 51576  | 57614  | 72695   | 69806 | 60102  | 58291  | 67379  | 73787  | 55621  | 46843  | 43845  | 37970    | 24793   |
| 25   | 1990 |       | 1 北海i  | Ě        | 1100 | 札幌市          | 女    | 43436   | 49343  | 55331  | 68350   | 71965 | 66944  | 61632  | 71742  | 80413  | 61386  | 51986  | 48327  | 40342    | 31083   |
| 26   | 1995 |       | 1 北海i  | 首        | 1100 | 札幌市          | 男    | 41395   | 46187  | 52524  | 66065   | 79704 | 63753  | 60510  | 57827  | 67019  | 73558  | 55142  | 46794  | 44022    | 36007   |
| 27   | 1995 |       | 1 北海i  | ě        | 1100 | 札幌市          | 女    | 39751   | 43106  | 50313  | 63827   | 80857 | 71280  | 66162  | 61739  | 73024  | 81505  | 61524  | 52848  | 48816    | 40010   |
| 28   | 2000 |       | 1 北海i  | 首        | 1100 | 札幌市          | 男    | 38661   | 41298  | 47154  | 59222   | 68805 | 70959  | 62718  | 59376  | 56957  | 65798  | 71703  | 53755  | 46302    | 41425   |
| 29   | 2000 |       | 1 北海i  | 首        | 1100 | 札幌市          | 女    | 37459   | 39671  | 44162  | 57417   | 70230 | 77550  | 69526  | 65614  | 62582  | 73001  | 80654  | 61341  | 52813    | 48254   |
| 30   | 2005 |       | 1 北海道  | 首        | 1100 | 札幌市          | 男    | 36919   | 39367  | 42526  | 53342   | 64292 | 65046  | 73622  | 64469  | 60252  | 57544  | 65760  | 71209  | 54170    | 44523   |
| 31   | 2005 |       | 1 北海i  | ě        | 1100 | 札幌市          | 女    | 35758   | 37934  | 40908  | 50621   | 65480 | 70391  | 78930  | 70533  | 67355  | 63744  | 73506  | 81088  | 61821    | 52778   |
| 32   | 2010 |       | 1 北海i  | 首        | 1100 | 札幌市          | 男    | 36055   | 37314  | 40560  | 46648   | 55703 | 57392  | 64629  | 74112  | 64783  | 60516  | 56810  | 65163  | 71452    | 51836   |
| 33   | 2010 |       | 1 北海道  | Ě        | 1100 | 札幌市          | 女    | 34821   | 36278  | 39184  | 46249   | 57042 | 63848  | 69729  | 79130  | 71739  | 68316  | 64189  | 73544  | 81319    | 61567   |
| 34   | 2015 |       | 1 北海i  | <u>ă</u> | 1100 | 札幌市          | 男    | 33720   | 35846  | 37861  | 43076   | 49782 | 52631  | 57059  | 64515  | 73774  | 64717  | 59653  | 56008  | 64279    | 68910   |
| 25   | 2015 | -     | 1 北海湖  |          | 1100 | <b>末</b> 航空市 | +7   | 21000   | 24791  | 26970  | 10665   | 51126 | 56079  | 609/19 | 60101  | 70275  | 70007  | 69015  | 63803  | 72150    | 80008   |
| - 30 | P    | LIC7: | ット_巾区= | 「利       | (+)  |              |      |         |        |        |         |       | 3      | 4      |        |        |        |        |        |          | •       |
| 準備   | 完了   |       |        |          |      |              |      |         |        |        |         |       |        |        |        |        |        | ## E   |        | _        | -+ 100% |

人口ピラミッド\_市区町村.csv(または人口ピラミッド\_都道府県.csv)のデータをExcelで開きます。

<sup>2</sup> 

| x≣ | <b>5</b> °     | - <u>2</u>         |                  |        |         |               |         | 人口ピラミ             | ッドデモ.xls          | sx - Exce         |                  |                  |                   |                   |                  |                   |                | ? 2              |                   | ×        |
|----|----------------|--------------------|------------------|--------|---------|---------------|---------|-------------------|-------------------|-------------------|------------------|------------------|-------------------|-------------------|------------------|-------------------|----------------|------------------|-------------------|----------|
| ファ | ァイル ホーム        | 挿入 ペー              | -ジレイアウト 数        | 式 データ  | 7 校閲    | 表示            | POWER   | QUERY             | POWERF            | PIVOT             |                  |                  |                   |                   |                  |                   |                |                  |                   | ••       |
|    |                |                    |                  |        |         |               |         |                   |                   |                   |                  |                  |                   |                   |                  |                   |                |                  |                   |          |
| A2 | Ŧ              | : ×                | √ <i>f</i> x 198 | 0      |         |               |         |                   |                   |                   |                  |                  |                   |                   |                  |                   |                |                  |                   | ~        |
|    | A I            | в с                | D E              | F      | G       | н             | Ι       | J                 | К                 | L                 | М                | Ν                | 0                 | Р                 | Q                | R                 | S              | Т                | U                 | -        |
| 1  | 集計年 都道         | 府県:都道府県            | 市区町村市区町村         | 1 男女区分 | 0~4歳()5 | 5~9歳()1       | 10~14歳1 | 15~19歳:           | 20~24歲2           | 25~29歳(<br>67001  | 30~34歳:          | 35~39歳·          | 40~44歳4           | 45~49歳            | 50~54歳           | 5~59歲6            | 10~64歳6        | 5~69歳7           | 0~74歳75           |          |
| 2  | 1980           | 1 北海道              | 1100 札幌市         | ラ      | 53065   | 56598         | 47903   | 49867             | 59790             | 70615             | 74030            | 59168            | 4/0/3             | 43404             | 37695            | 30690             | 23249          | 18675            | 13959             | -        |
| 4  | 集計年 都道         | 府県 都道府県            | 市区町村市区町村         | 1.男女区分 | 0~4歳()5 | ~9歳()1        | 10~14歳1 | 15~19歳:           | 20~24歳2           | 25~29歳(           | 30~34歳:          | 35~39歳。          | 40~44歳。           | 45~49歳            | 50~54歳           | 55~59歳6           | 10~64歳6        | 5~69歳7           | 0~74歳 75          | <u>n</u> |
| 5  | 1985           | 1 北海道              | 1100 札幌市         | 男      | 50834   | 56340         | 61187   | 60524             | 64350             | 57734             | 67744            | 74241            | 56238             | 47462             | 43119            | 37489             | 26329          | 18765            | 14380             |          |
| 6  | 1985           | 1 北海道              | 1100 札幌市         | 女      | 48558   | 53809         | 58359   | 56647             | 66134             | 61357             | 71221            | 78791            | 60376             | 50962             | 46448            | 39514             | 31394          | 23128            | 18187             | 1        |
| 7  | 果訂年 都道<br>1990 | / 小県 都道府県<br>1 小海道 |                  | 男女区分   | 46390   | 51576         | 57614   | 72695             | 20~24威 2<br>69806 | 20~29歳、<br>601.02 | 50~34威、<br>58291 | 30~39威·<br>67379 | 40~44歳。<br>73787  | +0~49威。<br>55621  | 20~04威。<br>46843 | 10~09版 0<br>43845 | 37970          | 24793            | U~74歳 /5<br>16920 | 9        |
| 9  | 1990           | 1 北海道              | 1100 札幌市         | 女      | 43436   | 49343         | 55331   | 68350             | 71965             | 66944             | 61632            | 71742            | 80413             | 61386             | 51986            | 48327             | 40342          | 31083            | 22615             | 1        |
| 10 | 集計年 都道         | 府県 都道府県            | 市区町村市区町村         | 1 男女区分 | 0~4歳()5 | う~9歳(ノ1       | 10~14歳1 | 15~19歳            | 20~24歳2           | 25~29歳:           | 30~34歳:          | 35~39歳・          | 40~44歳~           | 45~49歳5           | 50~54歳。          | 5~59歳6            | 10~64歳6        | 5~69歳7           | 0~74歳 75          |          |
| 11 | 1995           | 1 北海道              | 1100 札幌市         | 男      | 41395   | 46187         | 52524   | 66065             | 79704             | 63753             | 60510            | 57827            | 67019             | 73558             | 55142            | 46794             | 44022          | 36007            | 22161             | 1        |
| 12 | 1995 使計在 邦防    | 1 70/#18           | 1100 札脱巾         | 女      | 39751   | 43106<br>い声(M | 50313   | D3827<br>15~19番 ( | 20~24告(           | /1280             | 00102<br>20~24番~ | b1739<br>25~20番, | 73024<br>40~44巻 / | 81505<br>45~49年 P | 01524            | 52848             | 48810          | 40010<br>5~60巻 7 | 30339             |          |
| 14 | 2000           | 1 北海道              | 1100 札幌市         | 男      | 38661   | 41298         | 47154   | 59222             | 68805             | 70959             | 62718            | 59376            | 56957             | 65798             | 71703            | 53755             | 46302          | 41 425           | 32704             | 1        |
| 15 | 2000           | 1 北海道              | 1100 札幌市         | 女      | 37459   | 39671         | 44162   | 57417             | 70230             | 77550             | 69526            | 65614            | 62582             | 73001             | 80654            | 61341             | 52813          | 48254            | 38953             | 2        |
| 16 | 集計年 都道         | 府県都道府県             | 市区町村市区町村         | 1男女区分  | 0~4歳()5 | 5~9歳()1       | 10~14歳  | 15~19歳            | 20~24歲2           | 25~29歳(           | 30~34歳:          | 35~39歳           | 40~44歳4           | 45~49歳            | 50~54歳           | 559歳6             | 10~64歳6        | 5~69歳7           | 0~74歳75           | <u>_</u> |
| 17 | 2005           | 1 1に/毋)旦           | 1100 和城市         | ガ      | 35759   | 39307         | 42520   | 50621             | 65490             | 70301             | 73022            | 70533            | 67355             | 63744             | 73506            | 81088             | 61821          | 52778            | 38197             | 4        |
| 19 | 集計年 都道         | 府県都道府県             | 市区町村市区町村         | 1男女区分  | 0~4歳()5 | 5~9歳()1       | 10~14歳  | 15~19歳            | 20~24歲2           | 25~29歳(           | 30~34歳:          | 35~39歳           | 40~44歳。           | 45~49歳            | 50~54截           | 5~59歳6            | 10~64歳6        | 5~69歲7           | 0~74歳 75          | Ä        |
| 20 | 2010           | 1 北海道              | 1100 札幌市         | 男      | 36055   | 37314         | 40560   | 46648             | 55703             | 57392             | 64629            | 74112            | 64783             | 60516             | 56810            | 65163             | 71452          | 51836            | 41230             | 3        |
| 21 | 2010           | 1 北海道              | 1100 札幌市         | 女      | 34821   | 36278         | 39184   | 46249             | 57042             | 63848             | 69729            | 79130            | 71739             | 68316             | 64189            | 73544             | 81319          | 61567            | 51692             | 4        |
| 22 | 果計年 都週<br>2015 | 内果 和)且府果<br>1 北海道  | 1100 札幌古         | 男女区分   | 33720   | 25846         | 37961   | 43076             | 49782             | 52631             | 57059            | 64515            | 73774             | 64717             | 59653            | 56008             | 0~04歳<br>64279 | 68910            | 49113             |          |
| 24 | 2015           | 1 北海道              | 1100 札幌市         | 女      | 31990   | 34781         | 36872   | 42665             | 51126             | 56278             | 62848            | 69191            | 79375             | 72007             | 68215            | 63823             | 73159          | 80998            | 60991             | E        |
| 25 | 集計年 都道         | 府県 都道府県            | 市区町村市区町村         | 1 男女区分 | 0~4歳い   | ~9歳()1        | 10~14歲  | 15~19歳:           | 20~24歲2           | 25~29歳:           | 30~34歳:          | 35~39歳           | 40~44歳。           | 45~49歳5           | 50~54歳           | 5~59歳6            | 10~64歳6        | 5~69歲7           | 0~74歳75           | 2        |
| 26 | 2020           | 1 北海道              | 1100 札幌市         | 男      | 29228   | 33498         | 36127   | 39461             | 45567             | 48223             | 52378            | 56777            | 63937             | 73250             | 63580            | 58440             | 54721          | 61454            | 64750             | 4        |
| 27 | 2020           | 1 北海道              | 1100 札幌市         | 女      | 27/31   | 31900         | 35103   | 39157             | 46538             | 51070             | 55703            | 62321<br>25      | 69090             | 79321             | 71658            | 67583             | 63171          | 72290            | 19411             | 1        |
| 28 | 2025           | 1北海道               | 1100 札幌市         | 男      | 26294   | 29063         | 33791   | 37626             | 41848             | 44236             | 48072            | 52174            | 56331             | 63510             | 72017            | 62387             | 57227          | 52488            | 57785             | E        |
| 30 | 2025           | 1 北海道              | 1100 札幌市         | 女      | 24948   | 27674         | 32232   | 37249             | 42880             | 46627             | 50676            | 55345            | 62273             | 69063             | 78981            | 71064             | 66959          | 62505            | 70918             | 1        |
| 31 | 集計年 都道         | 府県 都道府県            | 市区町村市区町村         | 1 男女区分 | 0~4歳()5 | ~9歳()         | 10~14歳1 | 15~19歳            | 20~24歲2           | 25~29歳(           | 30~34歳:          | 35~39歳           | 40~44歲            | 45~49歳5           | 50~54截5          | 55~59歳6           | 10~64歳€        | 5~69歲7           | 0~74歳75           | 2        |
| 32 | 2030           | 1 北海道              | 1100 札幌市         | 男      | 24610   | 26160         | 29329   | 35195             | 39894             | 40720             | 44158            | 47940            | 51772             | 55985             | 62476            | 70714             | 61223          | 55018            | 49568             | E        |
| 33 | 2030<br>集計在 邦道 | 170/#10            | 市区町村市区町村         | 大学会社   | 23341   | 24910         | 2/9/4   | 34242             | 20~24時            | 43042             | 40294            | 50085            | 40~44前            | 02202<br>45~49#   | 0~54歳            | 78303             | 0~64歲 6        | 60307            | 0~74歳 75          | 6        |
| 35 | 2035           | 1 北海道              | 1100 札幌市         | 男      | 22972   | 24497         | 26404   | 30563             | 37332             | 38911             | 40677            | 44093            | 47609             | 51467             | 55116            | 61383             | 69442          | 58997            | 52124             | 4        |
| 20 | 2035           | 1 小い伝清             | 1100 北朝市         | ++     | 21702   | 22225         | 251.01  | 20727             | 2755A             | 10072             | 12712            | 16074            | 50/00             | 65320             | 62000            | 69264             | 7779/          | 60900            | 65272             | é 🔻      |
|    |                | בר ארי שר          | <b>之则</b> 利 札幌巾  | VUC 25 | ット」札幌   | 建口入口點         | 加可分析    | (+)               |                   |                   | 1                | 4                |                   |                   |                  |                   |                |                  |                   | Þ        |
| 準備 | 睆了             |                    |                  |        |         |               |         |                   |                   |                   |                  |                  |                   |                   | #                |                   |                |                  | -+ 80%            | ά        |

人口ピラミッドを作成したい市町村のデータを別のシートにコピー&ペーストして、集計年ごとに項目名のラベルを 付ける行(緑の部分)を挿入します。

| x≣  | 5              | • 🖉 • 🖁 •                                                                | Ŧ                     |                    |                   |                 |                  |                  |                  | 人口ピ               | ラミッドデモ            | E.xlsx -         | Excel           |                    |                   |                 |                   |                   |                  |                   |                   | ?               | Ŷ            | _ [             | ×  |
|-----|----------------|--------------------------------------------------------------------------|-----------------------|--------------------|-------------------|-----------------|------------------|------------------|------------------|-------------------|-------------------|------------------|-----------------|--------------------|-------------------|-----------------|-------------------|-------------------|------------------|-------------------|-------------------|-----------------|--------------|-----------------|----|
| ファ  | ィル             | ホーム 挿入                                                                   | ページ レイア               | ント 数               | 対 デー              | -9 K            | 閥 表              | 示 P(             | OWER (           | QUERY             | POW               | ERPIVC           | ЭT              |                    |                   |                 |                   |                   |                  |                   |                   |                 |              |                 | •  |
| E1  | 0              | • : ·                                                                    | × ./ f                | 2 0                | +<br>7<br>4       |                 |                  |                  |                  |                   |                   |                  |                 |                    |                   |                 |                   |                   |                  |                   |                   |                 |              |                 |    |
| 1.1 | A              | B C                                                                      |                       | • 53               | 8<br>6            | н               | I                | 1                | к                |                   | м                 | N                | 0               | р                  | 0                 | R               | s                 | т                 | u                | v                 | w                 | x               | v            | 7               |    |
| 1   | 集計年 者          | 1道府県 都道府県                                                                | 市区町村市区町村              | 寸男女区分              | 分0~4歳()5          | 5~9歳()          | 10~14歲1          | 15~19歲2          | 0~24歲2           | 5~29歲3            | 30~34歲3           | 35~39歲4          | 0~44歲           | 45~49歲5            | 0~54歲5            | 5~59歲6          | 0~64歲6            | ·<br>5~69歲7       | 70~74歲           | 75~79歲8           | 30~84歲8           | 5~89歲9          | 0歳以上         | w               | ^  |
| 2   | 1980           | 1 北海道                                                                    | 1100 札幌市              | 男                  | 55860             | 59825           | 50222            | 54022            | 60049            | 67081             | 74630             | 56416            | 47673           | 43404              | 35944             | 26205           | 20067             | 16126             | 11277            | 6795              | 3092              | 979             | 216          |                 | _  |
| 4   | 1980           | 1 36/5/2                                                                 | 市区町村市区町村              | 1男女区分              | 53065<br>分0~4歳()5 | 50598<br>5~9歳() | 4/903            | 49867<br>15~19歳2 | 59790            | 5~29歳3            | /8129<br>30~34歳3  | 59168<br>35~39歳4 | 49731           | 44024<br>45~49歳5   | 37695<br>i0~54歳5  | 30690<br>5~59歳6 | 23249<br>0~64歳e   | 18675<br>5~69歳7   | 13959<br>70~74歲1 | 9193<br>75~79歳8   | 4786<br>30~84歳8   | 1768<br>5~89歳9  | 5/4          | (J)             |    |
| 5   | 1985           | 1 北海道                                                                    | 1100 札幌市              | 男                  | 50834             | 56340           | 61187            | 60524            | 64350            | 57734             | 67744             | 74241            | 56238           | 47462              | 43119             | 37489           | 26329             | 18765             | 14380            | 9258              | 4662              | 1649            | 450          | te se           |    |
| 6   | 1985           | 1 北海道                                                                    | 1100 札幌市              | 女<br>オロカワイ         | 48558             | 53809           | 58359            | 56647            | 66134            | 61357             | 71221             | 78791            | 60376           | 50962              | 46448             | 39514           | 31394             | 23128             | 18187            | 13064             | 7473              | 3132            | 933          | (1)             |    |
| 8   | 朱町平 1990       | の運府県都運府県 1 北海道                                                           | 1100 札幌市              | 1 男女区2             | 46390             | 51576           | 57614            | 72695            | 69806            | 5~29 殿。<br>601 02 | 58291             | 67379            | 73787           | 45~49度0<br>55621   | 46843             | 43845           | 37970             | 5~69 殿 /<br>24793 | 16920            | 11823             | 6562              | 2629            | 723          | <u>.</u>        |    |
| 9   | 1990           | 1 北海道                                                                    | 1100 札幌市              | 女                  | 43436             | 49343           | 55331            | 68350            | 71965            | 66944             | 61632             | 71742            | 80413           | 61386              | 51986             | 48327           | 40342             | 31 083            | 22615            | 17033             | 10938             | 5161            | 1773         |                 |    |
| 10  | 集計年 者          | ゆ道府県都道府県                                                                 | 市区町村市区町村              | 寸男女区5              | 分0~4歳()5          | 5~9歲()          | 10~14歲1          | 15~19歲2          | 0~24歲2           | 5~29歳3            | 30~34歲3           | 35~39歲4          | 67010           | 45~49歲5            | 0~54歲5            | 5~59歲6          | 0~64歲6            | 5~69歲7            | 70~74歲           | 75~79歲8           | 30~84歲8           | 5~89歲9          | 0歳以上         | $\infty$        |    |
| 12  | 1995           | 1 北海道                                                                    | 1100 札幌市              | カ                  | 39751             | 40107           | 50313            | 63827            | 80857            | 71280             | 66162             | 61739            | 73024           | 81505              | 61524             | 52848           | 44022             | 40010             | 30339            | 21196             | 14526             | 7921            | 3349         |                 |    |
| 13  | 集計年 者          | #道府県 都道府県                                                                | 市区町村市区町村              | 寸男女区分              | 分0~4歳()。          | 5~9歳()          | 10~14歲1          | 15~19歳2          | 0~24歲2           | 5~29歲3            | 30~34歲3           | 35~39歳4          | 0~44歲           | 45~49歲5            | 0~54歲5            | 5~59歲6          | 0~64歲6            | 5~69歲7            | 70~74歲           | 75~79歳8           | 30~84歲8           | 5~89歲9          | 0歲以上         | $\infty$        |    |
| 14  | 2000           | 1 北海道                                                                    | 1100 札幌市              | 男                  | 38661             | 41298           | 47154            | 59222            | 68805            | 70959             | 62718             | 59376            | 56957           | 65798              | 71703             | 53755           | 46302             | 41 425            | 32704            | 19232             | 10574             | 5238            | 2030         |                 |    |
| 15  | <u>非計</u> 生 ま  | 1 36/号連<br>6道府県 都道府県                                                     | 市区町村 市区町村             | 対果女区分              | 37459             | 396/1<br>5~9歳() | 44102            | 57417<br>15~19歳2 | 70230            | 77550             | 09520             | 00014<br>35~39歳4 | 02582           | 45~49歳5            | 80654             | 01341<br>5~59歳6 | 52813             | 48204<br>5~69歳7   | 38953            | 28812<br>75~79歳8  | 18674             | 10991           | 5864<br>0歳以上 | (1)             |    |
| 17  | 2005           | 1 北海道                                                                    | 1100 札幌市              | 男                  | 36919             | 39367           | 42526            | 53342            | 64292            | 65046             | 73622             | 64469            | 60252           | 57544              | 65760             | 71209           | 54170             | 44523             | 38197            | 28243             | 15071             | 6828            | 3131         |                 |    |
| 18  | 2005           | 1 北海道                                                                    | 1100 札幌市              | 女                  | 35758             | 37934           | 40908            | 50621            | 65480            | 70391             | 78930             | 70533            | 67355           | 63744              | 73506             | 81 088          | 61821             | 52778             | 47477            | 37530             | 26419             | 15076           | 9721         |                 |    |
| 19  | 来計斗 有          | 1 北海道<br>1 北海道                                                           | 市区町村市区町4<br>1100 札幌市  | 引男女区2<br>星         | オロ~4蔵():<br>36055 | 5~9威()<br>37314 | 10~14蔵1<br>40560 | 15~19蔵2<br>46648 | ·0~24蔵2<br>55703 | 5~29 截3<br>57392  | 50~34 蔵3<br>64629 | 35~39蔵4<br>74112 | 0~44 蔵<br>64783 | 45~49 截5<br>6051 6 | 0~54蔵:            | 5~59蔵0<br>65163 | 0~64 蔵t<br>71 452 | 51836             | /0~74蔵<br>41230  | /5~79 截8<br>33520 | 30~84 蔵8<br>22389 | 5~89截9<br>9773  | 0蔵以上<br>3971 |                 |    |
| 21  | 2010           | 1 北海道                                                                    | 1100 札幌市              | 女                  | 34821             | 36278           | 39184            | 46249            | 57042            | 63848             | 69729             | 79130            | 71739           | 68316              | 64189             | 73544           | 81319             | 61567             | 51692            | 46092             | 35160             | 22010           | 12556        |                 |    |
| 22  | 集計年 者          | #道府県 都道府県                                                                | 市区町村 市区町村             | 寸男女区5              | 分0~4歳()。          | 5~9歳()          | 10~14歲1          | 15~19歳2          | :0~24歲2          | 5~29歳3            | 30~34歲3           | 35~39歳4          | 0~4-            | 40歳5               | 0~54歲5            | 5~59歳6          | 0~64歲(            | 5~69歳7            | 70~74歲1          | 75~79歳8           | 30~84歲8           | 5~89歳9          | 0歲以上         | $(\mathcal{N})$ |    |
| 23  | 2015           | 1 北海道                                                                    | 1100 札幌市              | 男                  | 33720             | 35846           | 37861            | 43076            | 49782            | 52631             | 57059             | 64515            | 73774           | 7000               | 0.00              | 56008           | 64279             | 68910             | 49113            | 37783             | 28592             | 16427           | 6675         |                 |    |
| 24  | 集計年 者          | 過一日 一日 一日 一日 二日 二日 二日 二日 二日 二日 二日 三日 三日 三日 三日 三日 三日 三日 三日 三日 三日 三日 三日 三日 | 市区町村 市区町村             | す男女区分              | 分0~4歲()5          | 5~9歲()          | 10~14歲1          | 42005            | 0~24歲2           | 5~29歳3            | 30~34歳3           | 35~39歲4          | 10~4            | 12001              | <u> </u>          |                 | 13158             | 00990             | 00891            | 51228             | 44703             | 31708           | 20070        | (J)             |    |
| 26  | 2020           | 1 北海道                                                                    | 1100 札幌市              | 男                  | 29228             | 33498           | 36127            | 39461            | 45567            | 48223             | 52378             | 56777            | 63              | 人口ト                | ゚゚゚゚゚゚゚゚゚゚゠゚      | ッドを             | 作成                | 1.7-1             | い集               | 計年(               | のデ-               | ータと             | • 🖣          | 1.5 55          |    |
| 27  | 2020           | 1 北海道                                                                    | 1100 札幌市              | 女<br>* 四 + 回 + 回 4 | 27731             | 31900           | 351 03           | 39157            | 46538            | 51070             | 55703             | 62321            | 690             |                    |                   |                 |                   |                   |                  |                   |                   | ~ <b>_</b>      | 4            | (1)             |    |
| 28  | 余町平 19<br>2025 | 1 北海道<br>1 北海道                                                           | 1100 札幌市              | 1 55 以区2           | 26294             | 29063           | 33791            | 37626            | 41848            | 44236             | 48072             | 52174            | 563             | 唄日(                | リセル               | レの車             | 己田る               | :选护               | えしま              | 9 。               |                   |                 | 2            |                 |    |
| 30  | 2025           | 1 北海道                                                                    | 1100 札幌市              | 女                  | 24948             | 27674           | 32232            | 37249            | 42880            | 46627             | 50676             | 55345            | 62273           | 69063              | 78981             | 71064           | 66959             | 62505             | 70918            | 77560             | 56674             | 43185           | 41967        |                 |    |
| 31  | 集計年 者          | 道府県 都道府県                                                                 | 市区町村市区町村              | 1男女区5              | 分0~4歲()           | 5~9歲()          | 10~14歲1          | 15~19歲2          | 0~24歲2           | 5~29歲3            | 30~34歲3           | 35~39歲4          | 0~44歲           | 45~49歲5            | 0~54歲5            | 5~59歳6          | 0~64歲6            | 5~69歲7            | 10~74歲           | 75~79歲8           | 30~84歲8           | 5~89歲9          | 0歲以上         | $\infty$        | _  |
| 32  | 2030           | 1 70/厚)直                                                                 | 1100 札幌市              | ガ                  | 24610             | 26160           | 29329            | 35195            | 39894            | 40720             | 44158             | 47940            | 55327           | 62252              | 68782             | 78363           | 70490             | 66307             | 49568            | 52697<br>69143    | 741.21            | 28196           | 19478        |                 |    |
| 34  | 集計年 者          | 過府県 都道府県                                                                 | 市区町村市区町村              | す 男女区分             | 分0~4歲()           | 5~9歲()          | 10~14歲1          | 15~19歲2          | 0~24歲2           | 5~29歲3            | 30~34歲3           | 35~39歲4          | 0~44歲           | 45~49歲5            | 0~54歲             | 5~59歲6          | 0~64歲6            | 5~69歲7            | 10~74歲           | 75~79歲8           | 30~84歲8           | 5~89歲9          | 0歲以上         | ω               |    |
| 35  | 2035           | 1 北海道                                                                    | 1100 札幌市              | 男                  | 22972             | 24497           | 26404            | 30563            | 37332            | 38911             | 40677             | 44093            | 47609           | 51467              | 55116             | 61383           | 69442             | 58997             | 52124            | 45522             | 45275             | 38606           | 23972        |                 |    |
| 36  | 2035           | 1 北海道<br>服道府俱 船道府俱                                                       | 1100 札幌市<br>市区町村 市区町4 | 女<br>オ男女区を         | 21792             | 23325<br>5~0#() | 25181            | 29737            | 37554            | 40973<br>NS~29歳3  | 42743             | 46074            | 50409           | 55320<br>45~49歳®   | 62009<br>(0~54 歳) | 68264<br>5~59歳A | 77784             | 69890             | 65242            | 60076<br>75~79歳s  | 65967             | 66763<br>5~89歳0 | 60924        | (1)             |    |
| 38  | 2040           | 1 北海道                                                                    | 1100 札幌市              | 男                  | 21 099            | 22881           | 24733            | 27520            | 32433            | 36464             | 38877             | 40643            | 43837           | 47369              | 50688             | 54201           | 60323             | 66997             | 56071            | 48113             | 39557             | 34557           | 32608        |                 |    |
| 39  | 2040           | 1 北海道                                                                    | 1100 札幌市              | 女                  | 20018             | 21784           | 23587            | 26778            | 32630            | 37774             | 40681             | 42543            | 46142           | 50428              | 55118             | 61557           | 67780             | 77178             | 68889            | 63915             | 57608             | 59323           | 78932        |                 |    |
| 40  |                |                                                                          |                       |                    |                   |                 |                  |                  |                  |                   |                   |                  |                 |                    |                   |                 |                   |                   |                  |                   |                   |                 |              |                 |    |
| 42  |                |                                                                          |                       |                    |                   |                 |                  |                  |                  |                   |                   |                  |                 |                    |                   |                 |                   |                   |                  |                   |                   |                 |              |                 |    |
| 43  |                |                                                                          |                       |                    |                   |                 |                  |                  |                  |                   |                   |                  |                 |                    |                   |                 |                   |                   |                  |                   |                   |                 |              |                 |    |
| 44  |                |                                                                          |                       | 11.457             |                   |                 |                  | 1                | + 1) IF          |                   |                   |                  |                 |                    |                   |                 |                   |                   |                  |                   |                   |                 |              |                 |    |
| 4   | - F            | 人口ビラミット                                                                  | ~_币区町村                | 札幌市                | 市人口ビラ             | EYF             | 札幌市              | 人口動              | 可分析              | +                 |                   |                  |                 | :                  | 4                 |                 |                   |                   |                  |                   |                   |                 |              |                 | •  |
| 進備  | <u>-</u><br>宗了 |                                                                          |                       |                    |                   |                 |                  |                  |                  |                   | 亚均                | · 50218          | 9736            | 8 7-4              | の個数・              | 60 🔿            | +· 1908           | 321               | III III          | a 💷               |                   |                 |              | + 66            | 96 |
|     | #70 J          |                                                                          |                       |                    |                   |                 |                  |                  |                  |                   | 123               | . 50210          |                 |                    | -> IMISCA +       | оо <u>с</u> в   |                   | 1021              |                  |                   |                   |                 |              | . 00            | 70 |

人口ピラミッドを作成したい集計年のデータと項目のセルの範囲(F19:Y21)を選択します。

| x≣       |             | <b>ن</b> د | ∋ - 🤱 -          | ÷                    |                                                                    |              | 人口                   | ピラミッドテ              | ÷.xlsx             | - Excel                |                  |                  |                  |                 | グラフ ツ            | -1L             |                  |                  |                  |                   |                  |                  | ?                |                 | _ □    | × |
|----------|-------------|------------|------------------|----------------------|--------------------------------------------------------------------|--------------|----------------------|---------------------|--------------------|------------------------|------------------|------------------|------------------|-----------------|------------------|-----------------|------------------|------------------|------------------|-------------------|------------------|------------------|------------------|-----------------|--------|---|
| ファ       | ィル          | 木-1        | 」<br>挿入          | ページレイ                | アウト                                                                | 数式           | データ                  | 校閲                  | 表示                 | POWER                  | QUERY            | POW              | /ERPIV           | T T             | ザイン              | 書式              |                  |                  |                  |                   |                  |                  |                  |                 |        |   |
| H:       | = = 0       |            |                  |                      | c                                                                  |              |                      |                     |                    |                        |                  |                  |                  |                 |                  |                 |                  |                  |                  |                   |                  |                  |                  |                 |        |   |
| 2        | 7/8         |            |                  |                      |                                                                    |              |                      |                     |                    |                        |                  |                  |                  |                 | -                |                 | _                | -                | _                |                   |                  |                  |                  |                 |        | ~ |
| 1        | A<br>集計年    | B<br>都道府   | 。<br>県 都道府県      | D E<br>市区町村市区町       | 1村男女1                                                              |              | н                    | 140~14              | 」<br>截15~19        | K<br>歲20~24歲;          | L<br>25~29歲3     | M<br>30~34歲3     | N<br>35~39歳・     | o<br>40~44歳     | P<br>45~49歳      | Q<br>50~54歲!    | R<br>55~59歳6     | 5<br>30~64歳6     | ·<br>5~69歲7      | U<br>70~74歲7      | v<br>75~79歳8     | w<br>30~84歲8     | ×<br>15~89歳9     | Y<br>90歲以上(     | z<br>ル | 1 |
| 2        | 198         | 0          | 1 北海道<br>1 北海道   | 1100 札幌              | - 69                                                               |              |                      |                     | E LO               | eco.eci                | 67004            | 74600            | Feme             | 17070           | 43404            | 35944           | 26205            | 20067            | 16126            | 11277             | 6795             | 3092             | 979              | 216             |        |   |
| 4        | 集計年         | 都道府        | 県都道府県            | 市区町村市                | 「插                                                                 | 入15          | マカ                   | ら「ク                 | ゚゠ヮ                | 1メニー                   | л — О            | り「構              | 捧り               | ッフ              | 49歲              | 50~54歲          | 55~59歲6          | 64歲6             | 5~69歲7           | 70~74歲7           | 75~79歲8          | 80~84歲8          | 5~89歲9           | 0歲以上            | N      |   |
| 6        | 198         | 5          | 1 北海道<br>1 北海道   | 1100 机               | の<br>1<br>1<br>1<br>1<br>1<br>1<br>1<br>1<br>1<br>1<br>1<br>1<br>1 | E 7 7        | 士。                   | +01                 | 「隹」                | 」・<br>〜 +共 +才          |                  |                  |                  | ÷               | 462<br>062       | 43119 46448     | 37489<br>39514   | 26329<br>31394   | 23128            | 14380             | 9258<br>13064    | 4662             | 3132             | 450<br>933      |        |   |
| 7        | 集計年<br>199( | 都道府        | 県 都道府県<br>1 北海道  | 市区町村市[<br>1100 札(    | の担                                                                 | 「人『          | を迭                   | 次し、                 | L朱i                | <b>古</b> ( ) ( )       | \$]&'            | ノワツ              | クレ               | ま 9 (           | o 49歲<br>621     | 50~54歲<br>46843 | 55~59歲6<br>43845 | 0~64歲6<br>37970  | 5~69歲7<br>24793  | 70~74歲7<br>16920  | 75~79歲8<br>11823 | 0~84歲8<br>6562   | 5~89歲9<br>2629   | 90歲以上(<br>723   | N      |   |
| 9        | 199         | 0          | 1北海道             | 1100 札(              | する                                                                 | とこ           | のよう                  | うなグ                 | ラフ                 | が作反                    | 反され              | します              | -                |                 | 386              | 51986           | 48327            | 40342            | 31 083           | 22615             | 17033            | 10938            | 5161             | 1773            |        |   |
| 10       | 米町平<br>1995 | 個以重)的<br>5 | 泉 御運府県<br>1 北海道  | 1100 札幌              |                                                                    |              |                      |                     |                    |                        |                  |                  |                  |                 | 13558            | 55142           | 46794            | 44022            | 36007            | 22161             | 13929            | 8500             | 3747             | 1212            | ~      |   |
| 12<br>13 | 1995<br>集計年 | 5<br>都道府   | 1 北海道<br>県都道府県   | 1100 札幌市<br>市区町村 市区町 | 5 女<br>町村男女D                                                       | 39<br>区分0~41 | 751 431<br>歳(_5~9前   | 06 5031             | 3 6382<br>歳15~19   | 27 80857<br>歳20~24歳:   | 71280<br>25~29歳3 | 66162<br>30~34歳3 | 61739<br>35~39歳。 | 73024<br>40~44歳 | 81505<br>45~49歳  | 61524<br>50~54歳 | 52848<br>55~59歳6 | 48816<br>i0~64歲6 | 40010<br>5~69歳7  | 30339<br>70~74歲7  | 21196<br>75~79歲8 | 14526<br>30~84歳8 | 7921<br>5~89歳9   | 3349<br>00歳以上(  | ω      |   |
| 14       | 200         | 0          | 1 北海道<br>1 北海道   | 1100 札幌市             | 5 男                                                                | 38           | 661 412              | 98 4715             | 4 592              | 68805                  | 70959            | 62718            | 59376            | 56957           | 65798            | 71703           | 53755            | 46302            | 41 425           | 32704             | 19232            | 10574            | 5238             | 2030            |        |   |
| 15       | <u>集計</u> 年 | 都道府        | 早40/5/2<br>県都道府県 | 市区町村市区町              | 内村男女D                                                              | 区分0~41       | 459 390<br>歳(_5~9前   | 发()10~14            | 2 5/<br>歲15~1      |                        |                  | グラ               | フタイト             | μ               |                  |                 | <mark>~</mark> + | 52813<br>0~64歲(  | 48204<br>35~69歳7 | 38953             | 28812<br>75~79歳8 | 18674            | 10891            | 5864<br>90歲以上(  | λ      |   |
| 17<br>18 | 2008        | 5          | 1 北海道<br>1 北海道   | 1100 札幌市             | 5 男                                                                | 36           | 919 393<br>758 379   | 67 4252<br>34 4090  | 6 53<br>8 50       | 90歳以上(人)               |                  |                  |                  |                 |                  |                 | 71200<br>81.000  | 54170<br>61821   | 44523<br>52778   | 38197<br>47477    | 28243<br>37530   | 15071<br>26419   | 6828<br>15076    | 3131<br>9721    |        |   |
| 19       | 集計年         | 都道府        | 県都道府県<br>1月25年第  | 市区町村市区町              | 村名                                                                 | 0~41         | 歳(,5~9前<br>055 975   |                     | 歲15~1<br>0 46      | 80~84歳(人)              |                  |                  | -                |                 |                  |                 |                  | 0~64歲6           | 5~69歲7           | 10~74歲7           | 75~79歲8          | 80~84歲8          | 5~89歲9           | 90歲以上           | N      |   |
| 20       | 201         | 0          | 1 北海道            | 1100 札幌市             | 5 女                                                                | 34           | 821 362              | 78 3918             | 4 46               | 70~74歳(八)<br>60~64歳(人) |                  |                  |                  |                 |                  | -               | 73544            | 81319            | 61567            | 51 692            | 46092            | 35160            | 22010            | 12556           |        |   |
| 22<br>23 | 集計年<br>201! | 都道府<br>5   | 県都道府県<br>1 北海道   | 市区町村市区町<br>1100 札幌市  | 1村男女D<br>5 男                                                       | 区分0~41<br>33 | 歳()5~9第<br>720 358   | 2()10~14<br>46 3786 | 截15~1<br>1 43      | 50~54歳(人)              |                  |                  |                  |                 |                  |                 | 5                | 0~64歲6<br>64279  | 5~69歲7<br>68910  | 70~74歲7<br>49113  | 75~79歳8<br>37783 | 30~84歲8<br>28592 | 15~89歳9<br>16427 | 0歳以上<br>6675    | D.     |   |
| 24       | 2015        | 40.000     | 1北海道             | 1100 札幌市             | 5 女                                                                | 31           | 990 347              | 81 3687             | 2 42               | 30~34歳(人)              |                  |                  |                  |                 | _                |                 | 63823            | 73159            | 80998            | 60991             | 51229            | 44769            | 31708            | 20676           | 1)     |   |
| 26       | 202         |            | 1 北海道            | 1100 札幌市             | 5 男                                                                | 29           | 228 334              | 98 3612             | 7 39               | 20~24歳(人)<br>10~14歳(人) |                  |                  | _                |                 |                  |                 | 58440            | 54721            | 61 454           | 64750             | 44444            | 31 792           | 20764            | 11304           | ~      |   |
| 27<br>28 | 202(<br>集計年 | 0<br>都道府   | 1 北海道<br>県 都道府県  | 1100 札幌市<br>市区町村 市区町 | 5 女<br>11村男女12                                                     | 27<br>区分0~41 | 731 319<br>歳(_5~9前   | 00 3510<br>2()10~14 | 3 39<br>截15~1      | 0~4歳(人)                |                  |                  |                  |                 |                  |                 | 67583<br>i~59歳6  | 63171<br>60~64歳6 | 72290<br>35~69歳7 | 79477<br>10~74歳1  | 59453<br>75~79歳8 | 48677<br>30~84歳8 | 39332<br>5~89歳9  | 31064<br>30歲以上( | υ      |   |
| 29       | 202         | 5          | 1 北海道<br>1 北海道   | 1100 札幌市             | 5 男                                                                | 26           | 294 290              | 63 3379             | 1 37               | (                      | 0 10000          | 20000 3000       | 0 40000 5        | 0000 60000      | 0 70000 80       | 000 90000       | 62387            | 57227            | 52488            | 57785             | 59008            | 37706            | 23480            | 15822           |        |   |
| 31       | 集計年         | 都道府        | 県都道府県            | 市区町村市区町              | 1村男女国                                                              | 区分0~41       | 歳(,5~9前              | 2010~14             | 载15~1              |                        |                  |                  | ■女 ■男            |                 |                  |                 | ~59歳6            | 00353            | 5~69歲7           | 10~74歲            | 75~79歳8          | 800/4            | 5~89歲9           | 90歲以上           | N      |   |
| 32<br>33 | 203         | 0          | 1 北海道<br>1 北海道   | 1100 札幌市             | 5 男                                                                | 24           | 610 261<br>347 249   | 60 2932<br>10 2797  | 9 35T9<br>4 3424   | 95 39894<br>42 40779   | 40720<br>43042   | 44158<br>46294   | 47940<br>50385   | 51772<br>55327  | 55985<br>62252   | 62476<br>68782  | 70714            | 61223<br>70490   | 55018<br>66307   | 49568<br>61 432   | 52697<br>69143   | 50648<br>74121   | 28196<br>50615   | 19478<br>50687  |        |   |
| 34       | 集計年<br>2038 | 都道府        | 県都道府県<br>1 北海道   | 市区町村市区町              | 1村男女D                                                              | 区分0~41       | 歳()5~9前<br>972 - 244 | 2C10~14             | 截15~19<br>4 3054   | 载20~24载                | 25~29歲3<br>38911 | 30~34歲3<br>40677 | 35~39歲<br>44093  | 40~44歳<br>47609 | 45~49歳<br>51.467 | 50~54歳<br>55116 | 55~59歲6<br>61383 | i0~64载6<br>69442 | 569歳7<br>58997   | 70~74歲7<br>521.24 | 75~79歲8<br>45522 | 0~84歲8<br>45275  | 5~89歲9<br>38606  | 0歳以上<br>23972   | N      |   |
| 36       | 203         | 5          | 1 北海道            | 1100 札幌市             | 方女                                                                 | 21           | 792 233              | 25 2518             | 1 2973             | 37 37554               | 40973            | 42743            | 46074            | 50409           | 55320            | 62009           | 68264            | 77784            | 69890            | 65242             | 60076            | 65967            | 66763            | 60924           |        |   |
| 37<br>38 | 栗計年<br>204( | 都)道府<br>0  | 県都道府県<br>1 北海道   | 市区町村市区町<br>1100 札幌市  | 月村男女[2<br>5 男                                                      | 237 0~41     | 岐()5~9第<br>099 228   | 8010~14<br>181 2473 | et 15∼19<br>3 2752 | 蔵20~24蔵:<br>20 32433   | 25~29截3<br>36464 | 30~34歲3<br>38877 | 35~39歳·<br>40643 | 40~44歳<br>43837 | 45~49歳<br>47369  | 50~54歳<br>50688 | 54201<br>54201   | 0~64歳6<br>60323  | 5~69最7<br>66997  | 10~74歲<br>56071   | /5~79歳8<br>48113 | 39557<br>39557   | 5~89截9<br>34557  | 32608           | N      |   |
| 39<br>40 | 204         | 0          | 1 北海道            | 1100 札幌市             | 5 女                                                                | 20           | 018 217              | 84 2358             | 7 267              | 32630                  | 37774            | 40681            | 42543            | 46142           | 50428            | 55118           | 61557            | 67780            | 77178            | 68889             | 63915            | 57608            | 59323            | 78932           |        | - |
| 41       |             |            |                  |                      |                                                                    |              |                      |                     |                    |                        |                  |                  |                  |                 |                  |                 |                  |                  |                  |                   |                  |                  |                  |                 |        |   |
| 42       |             |            |                  |                      |                                                                    |              |                      |                     |                    |                        |                  |                  |                  |                 |                  |                 |                  |                  |                  |                   |                  |                  |                  |                 |        |   |
| 44       |             |            | -<br>PP=>w       |                      | ±1.00                                                              |              | เปลือนต์             | ±1.69               | <b>a</b> 1 D       | 動向公共                   |                  |                  |                  |                 |                  | 4               |                  |                  |                  |                   |                  |                  |                  |                 |        |   |
|          | · ·         |            |                  | ~                    | 化明                                                                 | 니시미방         | モラミット                |                     | וואח               | 影儿可力化                  | (+)              |                  | _                | _               |                  | •               |                  |                  | _                | -                 |                  |                  |                  |                 |        | * |
| 準備       | 完了          |            |                  |                      |                                                                    |              |                      |                     |                    |                        |                  | 平均               | : 5021           | 8.97368         | 8 データ            | の個数:            | 59 合。            | 1: 1908          | 3321             |                   | 3 4              |                  | $\rightarrow$    |                 | F 66%  | 6 |

セル範囲(F19:Y21)を選択した状態で、[挿入]タブから[グラフ]メニューの[横棒グラフの挿入]を選択し、[集 合横棒]をクリックします。するとこのようなグラフが作成されます。

| x   | <b>5</b> ?       | <b>%</b>              |                    |                    | 人口ピラミッドテ         | E.xlsx - Ex | cel                         |          | グラ                    | フッール           |          |                     |                  |          | ? 🖭 _           | $\square$ × |
|-----|------------------|-----------------------|--------------------|--------------------|------------------|-------------|-----------------------------|----------|-----------------------|----------------|----------|---------------------|------------------|----------|-----------------|-------------|
| ファイ | ル ホーム            | 挿入                    | ページ レイアウト          | 数式 デー              | 夕 校閲             | 表示 PO\      | WER QUERY                   | POWERPI  | /OT デザイ               | ン書式            |          |                     |                  |          |                 |             |
| H=- | 7.0              |                       | , f                |                    |                  |             |                             |          |                       |                |          |                     |                  |          |                 |             |
| 27  | /8 *             | :                     | Jx                 |                    |                  |             |                             |          |                       |                | -        | -                   | -                | _        |                 | *           |
|     | G                | H                     | I                  | ]                  | K                | L           | M                           | N        | 0                     | P              | Q        | R                   | S                | T        | U               | <b></b>     |
| 12  | 39751            | 431                   |                    | 63827              | 80857            | 71280       | 66162                       | 61739    | 73024                 | 81505          | 61524    | 52848               | 48816            | 40010    | 30339           |             |
| 13  | 0~4威(人)          | ~9廠<br>/12            |                    | 50222              | 20~24威口<br>60005 | 20~29底1     | 30~34版133<br>62710          | 50276    | 10~44廠14              | 5~49 <u></u> 殿 | グラフク     | タイトルの               | つ部分を             | · 暹扣     | 適切な             | タイト         |
| 14  | 37459            | 396                   | 71 44162           | 57                 | 00000            | 70959       | 02/10                       | 39370    | 30937                 | 03790          |          | カーキオ                | - нруј с         |          | 0.15            |             |
| 16  | 0~4歲(人5          | i~9歳                  | (人10~14歲)          | 15~1               |                  | 札.[         | 幌市2010                      | 年人口と     | <b>ペラミッド</b>          | Ť (            | NEN      | ノレムタ                | 0<br>0           | 02020950 | /()~/4回2        | /2~         |
| 17  | 36919            | 393                   | 67 42526           | 53                 |                  | 0           | 2011-2020                   |          |                       | 0              |          | 71209               | 54170            | 44523    | 38197           | 1           |
| 18  | 35758            | 379                   | 34 40908           | <b>50</b> 90歲      | 拟上(人)            | _           |                             |          |                       |                |          | 81088               | 61821            | 52778    | 47477           | :           |
| 19  | 0~4歳(人5          | ~9歳                   | (人10~14歳)          | 15~1 80~           | 184歳(人)          |             |                             | -        |                       |                |          | う~59歳(6             | 0~64歳(6          | 5~69歳け   | 70~74歳          | 75~         |
| 20  | 36055            | 373                   | 14 40560           | <b>46</b> 70~      | 74歳(人)           | _           |                             | _        | <u>+</u>              |                |          | 65163               | 71452            | 51836    | 41230           | :           |
| 21  | 34821            | 362                   | 78 39184           | <b>46</b> 60~      | 64歳(人)           |             |                             |          |                       |                | •        | 73544               | 81319            | 61567    | 51692           | 4           |
| 22  | 0~4歳(人5          | ~9歳                   | (人10~14歳)          | 15~1 50~           | -54歳(人)          |             |                             |          |                       |                |          | 5~59歳(6             | 0~64歳(6          | う~69歳い   | 70~74歳          | 75~         |
| 23  | 33720            | 358                   | 46 37861           | 40~                | 44歳(人)           |             |                             |          | -                     | _              |          | 56008               | 64279            | 68910    | 49113           | :           |
| 24  | 31990            | 347                   | 81 36872           | 42 <sub>30</sub> ~ | 34歳(人)           |             |                             |          |                       |                |          | 63823               | 73159            | 80998    | 60991           |             |
| 25  | 0~4蔵(人5          | ~9蔵                   | (人10~14蔵)          | 15~1<br>20~        | 24歳(人)           |             |                             | _        |                       |                |          | う~59蔵(6             | 64蔵(             | 5~69蔵い   | 70~74蔵          | 75~         |
| 26  | 29228            | 334                   | 98 36127           | 39 10~             | 14歳(人)           |             |                             |          |                       |                |          | 58440               | 54/21            | 61454    | 64/50           |             |
| 27  | 2//31            | 319                   | (110-114=)         | 39<br>15 - 1 01    | ~4歳(人)           |             |                             |          |                       |                |          | 6/583<br>5-x50 筆 (6 | 631/1<br>0~64年(6 | 72290    | /94//           | 75 -        |
| 28  | 0~4廠(入)<br>2620/ | ~9版<br>200            | (入10~14咸)          | 37                 | C                | 10000       | 20000 30000                 | 40000 50 | 0000 60000            | 70000 800      | 00 90000 | )~09版10<br>62387    | 0~04廠(<br>57227  | 52/122   | /U~/4廠<br>57785 | /5~         |
| 30  | 20234            | 230                   | 74 32232           | 37                 |                  |             |                             |          |                       |                |          | 71064               | 66959            | 62505    | 70918           | -           |
| 31  | 0~4歲(人5          | ~9歲                   | (人10~14歲)          | 15~1               |                  |             |                             | 女 ■男     |                       |                |          | 5~59歳(6             | 0~64歲(6          | 5~69歳()  | 70~74歲          | 75~         |
| 32  | 24610            | 261                   | 60 29329           | 35195              | 39894            | 40720       | 44158                       | 47940    | 51772                 | 55985          | 62476    | 70714               | 61223            | 55018    | 49568           |             |
| 33  | 23347            | 249                   | 10 27974           | 34242              | 40779            | 43042       | 46294                       | 50385    | 55327                 | 62252          | 68782    | 78363               | 70490            | 66307    | 61432           | 6           |
| 34  | 0~4歳(人5          | ~9歳                   | (人10~14歳)          | 15~19歳(2           | 20~24歳(2         | 25~29歳(     | 30~34歳 35                   | 5~39歳(4  | 40~44歳(4              | 5~49歳(5        | 0~54歳(   | 55~59歳(6            | 0~64歳(6          | 5~69歳け   | 70~74歳          | 75~         |
| 35  | 22972            | 244                   | 97 26404           | 30563              | 37332            | 38911       | 40677                       | 44093    | 47609                 | 51467          | 55116    | 61383               | 69442            | 58997    | 52124           | 4           |
| 36  | 21792            | 233                   | 25 25181           | 29737              | 37554            | 40973       | 42743                       | 46074    | 50409                 | 55320          | 62009    | 68264               | 77784            | 69890    | 65242           | (           |
| 27  | 0~1卷(16          | こ <b>~0年</b><br>ピラミッド | (10~14章)<br>市区町村 札 | 15~10年1            | シーム・シイキー・        | 市人口動向       | <b>20~24年</b> 128<br>分析   ④ | 5~20年14  | 10~11年1               | 5~40 歩 (5      | 0~54年1   | 55~50年(6            | 0~6/步(6          | 5~60年に   | 70~74年          | 75~         |
| 準備疗 | 了                |                       |                    |                    |                  |             |                             | 平均: 502  | 18.97368 <del>ブ</del> |                | 9 合計:19  | 08321 🌐             |                  |          | +               | 110%        |

グラフタイトルの部分を選択し、適切なタイトルを入力します。

| x≣  | <b>5</b> . |                         |                    |                    | 人口ピラミッド | デモ.xlsx - Ex | cel               |             | グラン       | フツール           |            |              |          |         | ? 🗈 🗕        | $\square \times$ |
|-----|------------|-------------------------|--------------------|--------------------|---------|--------------|-------------------|-------------|-----------|----------------|------------|--------------|----------|---------|--------------|------------------|
| ファイ | いん ホーム     | 挿入 /                    | ページ レイアウト          | 数式 デ・              | -タ 校閲   | 表示 PO\       | VER QUERY         | POWERPIV    | DT デザイン   | > 書式           |            |              |          |         |              | •                |
| H=  | 7.0 *      | : ~                     | l E                |                    |         |              |                   |             |           |                |            |              |          |         |              |                  |
| 22  | 78 -       | ·                       | $\checkmark Jx$    | -                  |         |              |                   |             |           | -              |            |              |          |         |              | ~                |
| 10  | G          | H                       |                    | ]                  | K       | 71000        | M                 | N           | 0         | P              | 1 ガヨ       | った 遅         | 坂」 ナーナ   | ⊬能でメ    |              | 一刊わ              |
| 12  | 39/51      | 4310                    | 50313              | 63827              | 80857   | /1280        | 00102<br>2024年(2  | 61/39       | /3024     | 81505          |            |              |          |         |              |                  |
| 13  | 0~4廠(人)    | )~9廠()<br>/120          | ×10~14咸            | 50222              | 20~24廠  | 20~29版       | 30~34版13<br>69710 | 50276       | ~44廠 4    | 5~49版<br>65709 | るLクラ       | ישריקי       | ル」メニ     | ユーかど    | っしてサ         | イン」タ             |
| 14  | 37459      | 3967                    | 0 4/104<br>1 4/162 | 57                 | 00000   | 70959        | 02/10             | 59370       | 50957     | 05790          | ブを選        | 択して「         | グラフ要     | 要素を追    | 加か           | ら「凡」             |
| 15  | 0~4歳(人)    | 5~9彘(                   | 人10~14歳(           | 15~1               |         | 机            | 退市2010            | 年人ロピ        | ラミッド      |                | (周1)の「     | ト1をク         | 71 い/フ   | ます      |              |                  |
| 17  | 36919      | 3936                    | 7 42526            | 53                 |         | 10           | JU112010          |             | / //      | · · · · · ·    |            |              | 04170    | 44979   | 30197        |                  |
| 18  | 35758      | 3793                    | 4 40908            | 50                 |         |              |                   | ■女■男        |           |                |            | <b>01088</b> | 61821    | 52778   | 47477        |                  |
| 19  | 0~4歳(人)    | 5~9歳()                  | 人10~14歳(           | 15~1               |         |              |                   |             |           |                |            |              |          |         |              |                  |
| 20  | 36055      | 37314                   | 4 40560            | <b>46</b> 90 g     | 歳以上(人)  |              | <u> </u>          |             |           |                | 2. 凡例      | <b>」</b> がグラ | フの上      | 部に移動    | 動します         | 0                |
| 21  | 34821      | 3627                    | 8 39184            | <b>46</b> 801      | ~84蔵(人) |              |                   |             |           |                |            | /0044        | 01515    | 01507   | 01092        |                  |
| 22  | 0~4歳(人)    | 5~9歳()                  | 人10~14歳(           | 15~1 <sup>70</sup> | ~74蒇(人) |              |                   |             |           |                |            | う~59歳(6      | 60~64歳 6 | 5~69歳17 | 0~74歳()      | /5~              |
| 23  | 33720      | 3584                    | 6 37861            | <b>4</b> 0 60      | ~64蔵(人) |              |                   |             |           | _              | -          | 56008        | 64279    | 68910   | 49113        | :                |
| 24  | 31990      | 3478                    | 1 36872            | <b>42</b> 501      | ~54歳(人) |              |                   |             |           | _              |            | 63823        | 73159    | 80998   | 60991        | Ę                |
| 25  | 0~4歳(人)    | 5~9歳()                  | 人10~14歳(           | 15~1 40°           | ~44歳(人) |              |                   |             |           |                | -          | う~59歳(6      | 60~64歳(6 | 5~69歳17 | 0~74歳()      | /5~              |
| 26  | 29228      | 3349                    | 8 36127            | <b>39</b> 301      | ~34歳(人) |              |                   |             |           | _              |            | 58440        | 54721    | 61454   | 64750        | 4                |
| 27  | 27731      | 3190                    | 0 35103            | <b>39</b> 201      | ~24歳(人) |              |                   |             | _         |                |            | 67583        | 63171    | 72290   | 79477        |                  |
| 28  | 0~4蔵(人)    | 5~9蔵()                  | 人10~14蔵(           | 15~1 10            | ~14歳(人) |              |                   |             |           |                |            | 5~59蔵(6      | 50~64蔵(6 | 5~69蔵17 | 0~74蔵い       | /5~              |
| 29  | 26294      | 2906                    | 3 33/91            | 3/ 0               | ~4歳(人)  |              |                   | -           |           |                |            | 62387        | 5/22/    | 52488   | 57785        |                  |
| 30  | 24948      | 2/0/4                   | 4 32232            | 15-1               |         | 0 10000      | 20000 30000       | 0 40000 500 | 00 60000  | 70000 80       | 0000 90000 | /1004        | 00909    | 62505   | /0918        | 15 -             |
| 31  | 24610      | ン<br>シーショ成()<br>シーショ成() | へ10~14成1           | 35105              | 30801   | 40720        | 44158             | 47940       | 51772     | 55025          | 62476      | 70714        | 61223    | 55018   | /19568       | 1                |
| 33  | 23347      | 2010                    | 0 27974            | 34242              | 40779   | 43042        | 46294             | 50385       | 55327     | 62252          | 68782      | 78363        | 70490    | 66307   | 61432        |                  |
| 34  | 0~4歲(人)    | 5~9歲(                   | 人10~14歲(           | 15~19歳             | 20~24歲  | 25~29歲       | 30~34歳(3          | 35~39歳140   | )~44歲(4   | 5~49歲          | 50~54歳(5   | 5~59歳(6      | 30~64歳(6 | 5~69歳17 | 0~74歲()      | /5~              |
| 35  | 22972      | 2449                    | 7 26404            | 30563              | 37332   | 38911        | 40677             | 44093       | 47609     | 51467          | 55116      | 61383        | 69442    | 58997   | 52124        | 4                |
| 36  | 21792      | 2332                    | 5 25181            | 29737              | 37554   | 40973        | 42743             | 46074       | 50409     | 55320          | 62009      | 68264        | 77784    | 69890   | 65242        | (                |
| 27  | 0~1年(上     | <b>~0</b> 年(            |                    | 15~10年             | 20~2/步  | 25~20年       | 20~21年12          | 5~20年(10    | ~11年(1    | 5~10年          | 50~51年15   | 5~50歩(6      | 20~6/牛   | 5~60年17 | 0~7/牛        | 15 ~ ×           |
|     |            | כיסגשר_ר                | 마즈町村 札             | 「晩巾人口ビコ            | シュット 礼勝 | 「「「「「」」の「「」」 | 774T (+)          |             |           | 1              |            |              |          |         |              | •                |
| 準備  | 完了         |                         |                    |                    |         |              |                   | 平均: 50218   | 8.97368 デ | -9の個数:         | 59 合計: 190 | 18321 🗮      |          |         | <b>— +</b> 1 | 10%              |

男女の凡例をグラフの上部に表示するには、グラフを選択した状態でメニューに現れる[グラフツール]メ ニューから[デザイン]タブを選択して[グラフ要素を追加]から[凡例]の[上]をクリックします。そうするとこの ようなグラフになります。

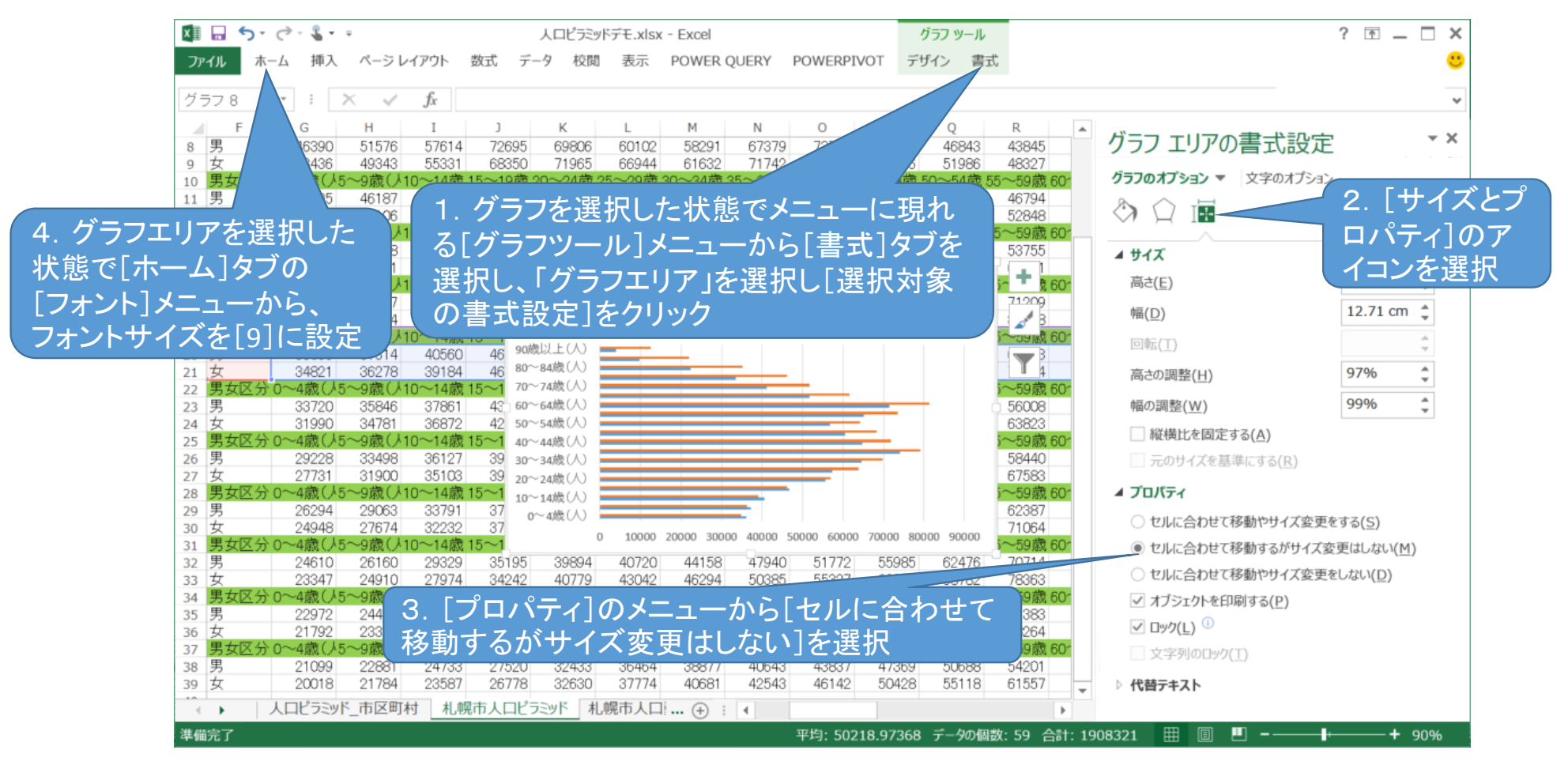

グラフを選択した状態でメニューに現れる[グラフツール]メニューから[書式]タブを選択し、「グラフエリア」を 選択し[選択対象の書式設定]をクリックすると、ウィンドウの右側に上記のような設定画面が表示されますの で[サイズとプロパティ]のアイコンを選択し、[プロパティ]のメニューから[セルに合わせて移動するがサイズ 変更はしない]を選択します。この設定によってグラフの大きさを調整したときにフォントのサイズが変更されな いようにします。またその後グラフエリアを選択した状態で[ホーム]タブの[フォント]メニューから、フォントサイ ズを[9]に設定します。

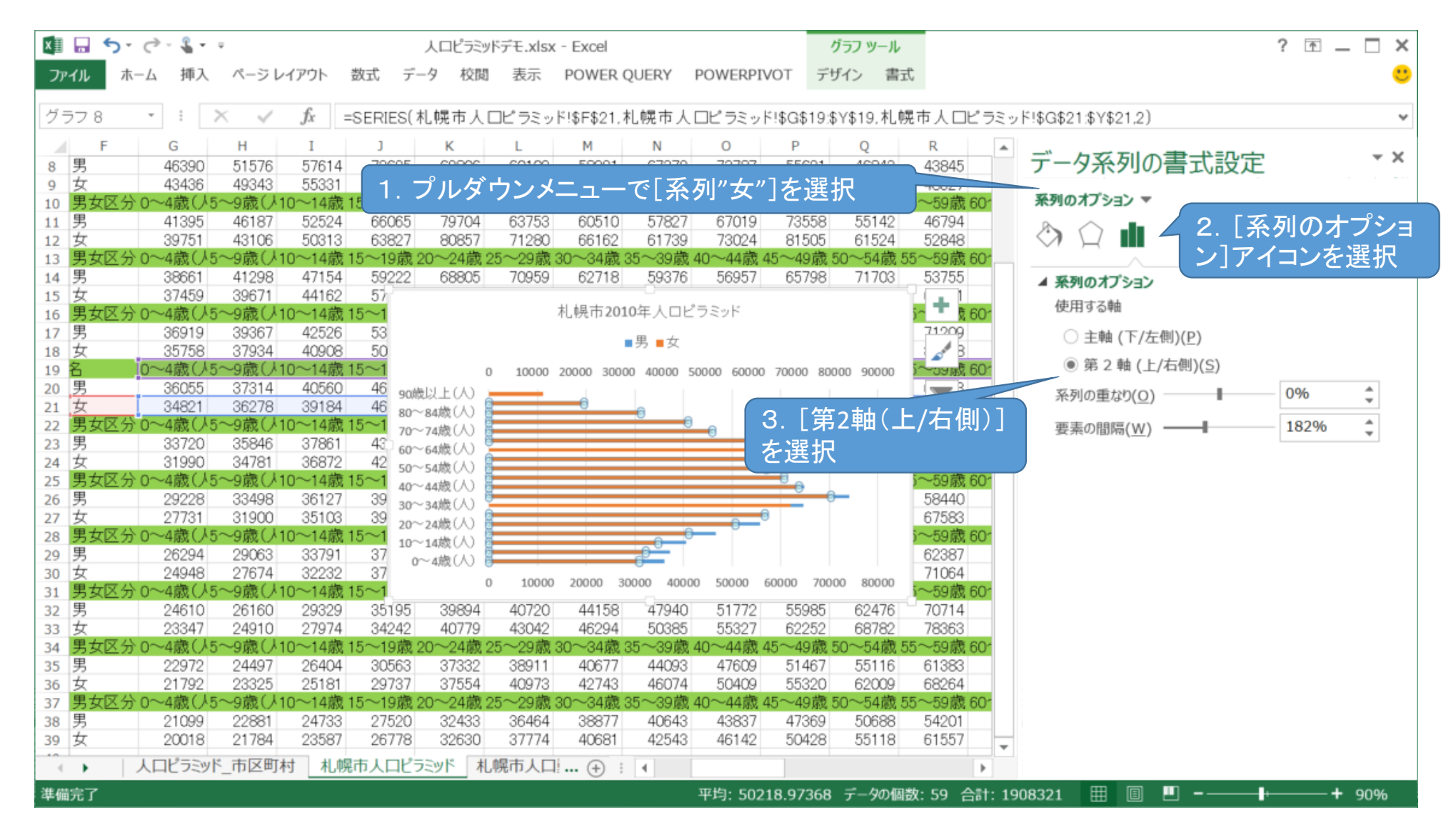

系列"女"のデータ系列の書式設定ウィンドウを開きます。「系列のオプション]アイコンのタブで「使用する軸」とし て[第2軸(上/右側)]を選択します。

| <del>ر</del> ا     | · 🗟 · 🖁 • ·           |        |         |                | 人口ピラミッ             | 『デモ.xlsx                                                                                    | - Excel           |                    |                      |                 | グラフ ツール           |           |                                          |                                         | ? 🗹 🗕 🗌  |
|--------------------|-----------------------|--------|---------|----------------|--------------------|---------------------------------------------------------------------------------------------|-------------------|--------------------|----------------------|-----------------|-------------------|-----------|------------------------------------------|-----------------------------------------|----------|
| イルオ                | └─厶 挿入                | ページレ   | イアウト 参  | 敗式 デー          | タ 校閲               | 表示                                                                                          | POWER             | QUERY              | POWERPI              | /OT デ           | ザイン 書式            | Ċ         |                                          |                                         |          |
| ラフ 9               | - I 2                 | < 🗸    | $f_X$   |                |                    |                                                                                             |                   |                    |                      |                 |                   |           |                                          |                                         |          |
| F                  | G                     | Н      | Ι       | J              | К                  | L                                                                                           | М                 | Ν                  | 0                    | Р               | Q                 | R         | 林の君子記会                                   |                                         |          |
| 男女                 | 46390                 | 51576  | 57614   | 72695          | 69806              | 60102                                                                                       | 58291             | 67379              | 73787                | 55621           | 46843             | 43845     | 郫の青丸設止                                   |                                         |          |
| ☆<br>男女区分          | →0~4歳(人5              | ~9歳()1 | 0~14# 1 | 5~10歳の         | 0~04件0             | 5~00进                                                                                       | 20~21卷            | 25~20溝             | 40~44巻7              | 15~40番          | 50~54巻 5          | 5~50# 50' | <b>軸のオプション ▼</b> 文字の                     | オプション                                   |          |
| 男                  | 41395                 | 46187  | 5: -1   | プル             | 、なら、               | -*-                                                                                         |                   | で「構                | (値)車                 | 山を              | <b>醒</b> 択        |           |                                          |                                         |          |
| 女                  | 39751<br>入口2.4章(人)5.  | 43106  | 50      |                | · / -              |                                                                                             |                   | C L1央              |                      | ᄪᅬᇨᇧ            |                   |           |                                          |                                         |          |
| カダビフ<br>男          | 38661                 | 41298  | 47154   | 5922           | 101~241成2<br>68805 | 7/19/6%                                                                                     | 50°~34城。<br>62718 | 50.~391%<br>50.376 | 40°~44 kg 4<br>56957 | 65798           | 50°~54威5<br>71703 | 53755     | 人動のオプション                                 |                                         |          |
| 女                  | 37459                 | 1      |         | 利止             | 退市2010年            | 1<br>1<br>1<br>1<br>1<br>1<br>1<br>1<br>1<br>1<br>1<br>1<br>1<br>1<br>1<br>1<br>1<br>1<br>1 | 2015              |                    |                      | + 001           | 80654             | 61341     | ● 軸のハノショノ                                |                                         |          |
| 男女区分               | ♪0~4歳(ノ5′             | ~      |         | 161            | 55(1)2010-+        | ,                                                                                           | ~ ~ !             |                    | 4                    | 1。9歳            | 50~54歳 5          | 5~59歳601  | 現乔恒                                      | 0.0                                     | <b>C</b> |
| 男<br>女             | 36919                 |        |         |                | ■男                 | ■女                                                                                          |                   |                    |                      | 744             | 65760<br>73506    | 71209     | 最小值                                      | 0.0                                     | 目動       |
| ŝ                  | 2. [                  | 頭のフ    | トプシ     | ョンア            | イコン                | ハタフ                                                                                         | ブで「튐              | <b>曼小</b> 僱        |                      |                 | J+接入 D            | 5~59歳601  | 最大値                                      | 80000.0                                 | 自動       |
| 男                  | 「旦→                   | - /古   | ГПБ     | 芯目目です          | Ξ. Γ.              |                                                                                             | ㅋㅎㅋ               |                    | ╴」、<br>と.≣ル⊫≐        | 516             | 56810             | 65163     | 目盛間隔                                     |                                         |          |
| 女<br>甲 <i>サ</i> マ々 | 「取ノ                   | 、喧」、   | 、「日泊    | <b>贺 目 </b>  昭 | 8 <b>] 、</b> ' 1   | 領助自                                                                                         | コ流に               | 11昭]2              | と認み                  | 316             | 64189<br>50~54歳 5 | 73544     | 日成                                       | 10000.0                                 | 白動       |
| カメビノ<br>男          | 33720                 | 60~64  | 歳(人) 💻  |                |                    |                                                                                             | _                 |                    |                      | 64717           | 59653             | 56008     | цш                                       |                                         | 130      |
| 女                  | 31990                 | 50~54  | 歳(人) 📃  |                |                    |                                                                                             | _                 |                    |                      | 72007           | 68215             | 63823     | 補助目盛                                     | 2000.0                                  | 自動       |
| 男女区分               | → 0~4歳(丿5′            | 40~44  |         |                |                    |                                                                                             |                   | _                  | 4                    | 45~49歳<br>72050 | 50~54歳 5          | 5~59歳 601 | 縦軸との交点                                   |                                         |          |
| カ<br>女             | 29220                 | 20~24  | 歳(人) =  |                |                    |                                                                                             | _                 |                    |                      | 79321           | 71658             | 67583     | ● 自動(O)                                  |                                         |          |
| 男女区分               | ☆0~4歳(人5              | 10~14  | 歳(八) 💻  |                |                    | _                                                                                           | •                 |                    | 4                    | 45~49歳          | 50~54歳 5          | 5~59歳601  | () 動の値(5)                                |                                         | 0.0      |
| 男                  | 26294                 | 0~4    | 歳(八) 🚝  |                |                    | -                                                                                           |                   |                    |                      | 63510           | 72017             | 62387     |                                          |                                         | 0.0      |
| 女<br>里女区4          | 24948<br>ふつ~4歳(人sv    |        | o       | 10000 20       | 0000 30000         | 40000                                                                                       | 50000 600         | 000 70000          | 80000                | 69063<br>15~40歳 | 78981             | 71064     | <ul> <li>   軸の最大値(<u>M</u>)  </li> </ul> |                                         |          |
| カメビノ<br>男          | 24610                 | 26160  | 29329   | 35195          | 39894              | 40720                                                                                       | 44158             | 47940              | 51772                | 55985           | 62476             | 70714     | 表示単位( <u>U</u> )                         |                                         | なし ッ     |
| 女                  | 23347                 | 24910  | 27974   | 34242          | 40779              | 43042                                                                                       | 46294             | 50385              | 55327                | 62252           | 68782             | 78363     | 表示単位のうべしな                                | グラフに表示す                                 | (S)      |
| 男女区分               | か0~4歳(人5 <sup>-</sup> | ~9歳(人1 | 0~14蔵1  | 5~19歳2         | 24歳2<br>27220      | 5~29歳:                                                                                      | 30~34歳:           | 35~39蔵<br>44002    | 40~44歳4              | 51467           | 50~54歳 5<br>55116 | 5~59歳601  |                                          | () = ================================== | 10       |
| <del>万</del><br>女  | 21792                 | 23325  | 25181   | 29737          | 37554              | 40973                                                                                       | 40077             | 46074              | 50409                | 55320           | 62009             | 68264     | □ 対数日盛を表示する                              | (L) 基畝(B                                | ) 10     |
| 男女区分               | ♪0~4歳(ノ5/             | ~9歳()1 | 0~14歳1  | 5~19歳2         | 0~24歲2             | 5~29歳:                                                                                      | 30~34歳:           | 35~39歳             | 40~44歳4              | 45~49歳          | 50~54歳 5          | 5~59歳601  | 軸を反転する(⊻)                                |                                         |          |
| 男                  | 21099                 | 22881  | 24733   | 27520          | 32433              | 36464                                                                                       | 38877             | 40643              | 43837                | 47369           | 50688             | 54201     | ▷目盛                                      |                                         |          |
| 5                  | 20018                 | 21784  | 23587   | 26778          | 32630              | 3///4                                                                                       | 40681             | 42543              | 46142                | 50428           | 55118             | 0100/     |                                          |                                         |          |
| •                  | 人口ビラミッド               | _市区町相  | 村 札幌    | 市人口ビラ          | ミッド」 札(            | 幌市人口                                                                                        | 🕂 🕴               | 4                  |                      |                 |                   | Þ         |                                          |                                         |          |

「男」の数値軸の設定を編集します。プルダウンメニューで[横(値)軸]を選択し、軸の書式設定ウィンドウを開きま す。[軸のオプションアイコン]タブで「最小値」、「最大値」、「目盛間隔」、「補助目盛間隔」を設定します。設定する 値は人ロデータによって異なりますが、「最小値」に「-(最大値+目盛間隔)」を入力するのが最も重要なポイントで す。ここで最大値にプラスした目盛間隔の大きさが人口ピラミッドグラフの真ん中の階級名の領域の幅となります。

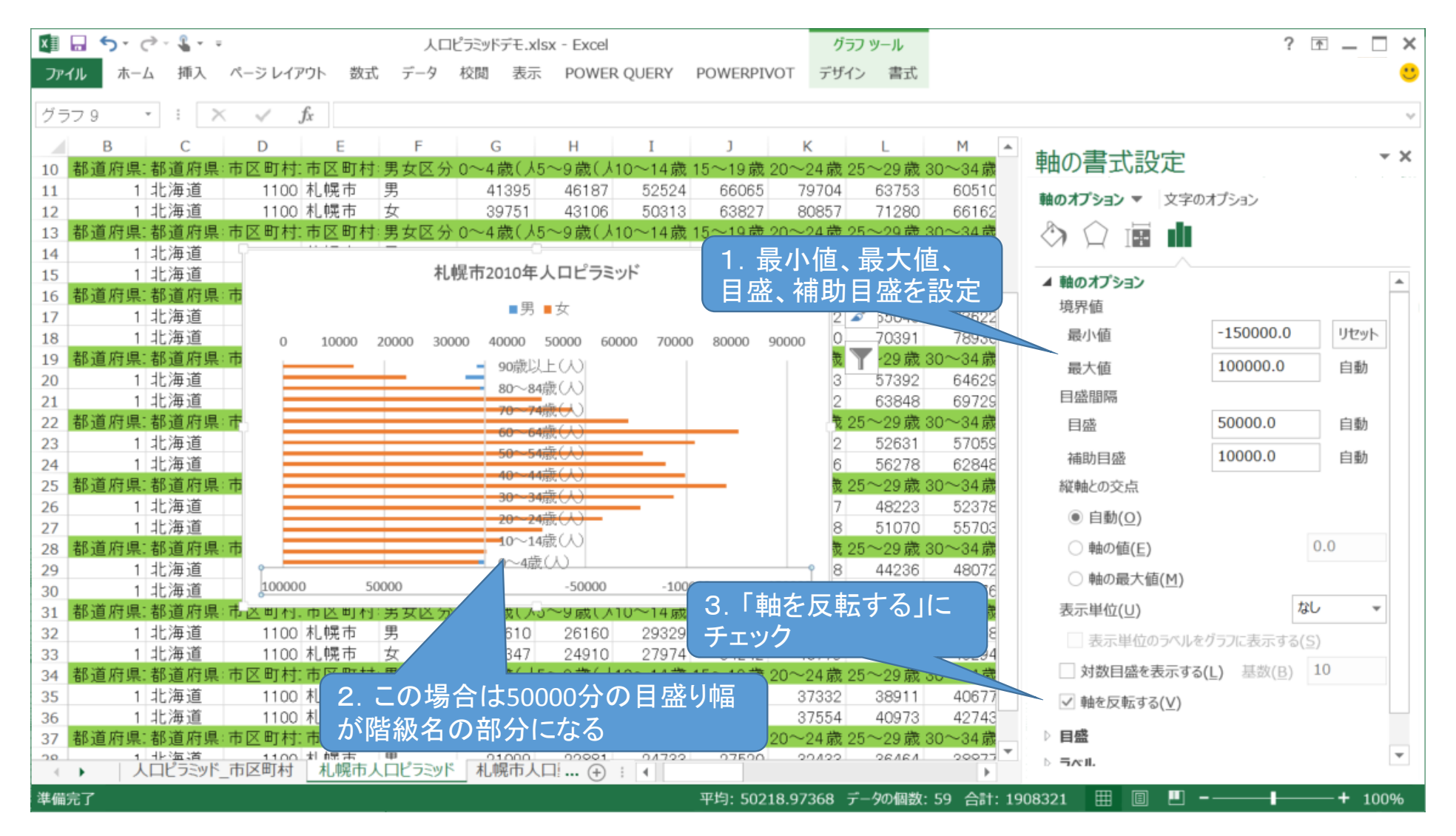

ここでは最小値を-150000、最大値を100000に設定しました。これによって目盛り50000分の幅が、真ん中の 階級名の部分に割り当てられます。また「男」を左側に表示したいので[軸を反転する]にチェックを入れます。

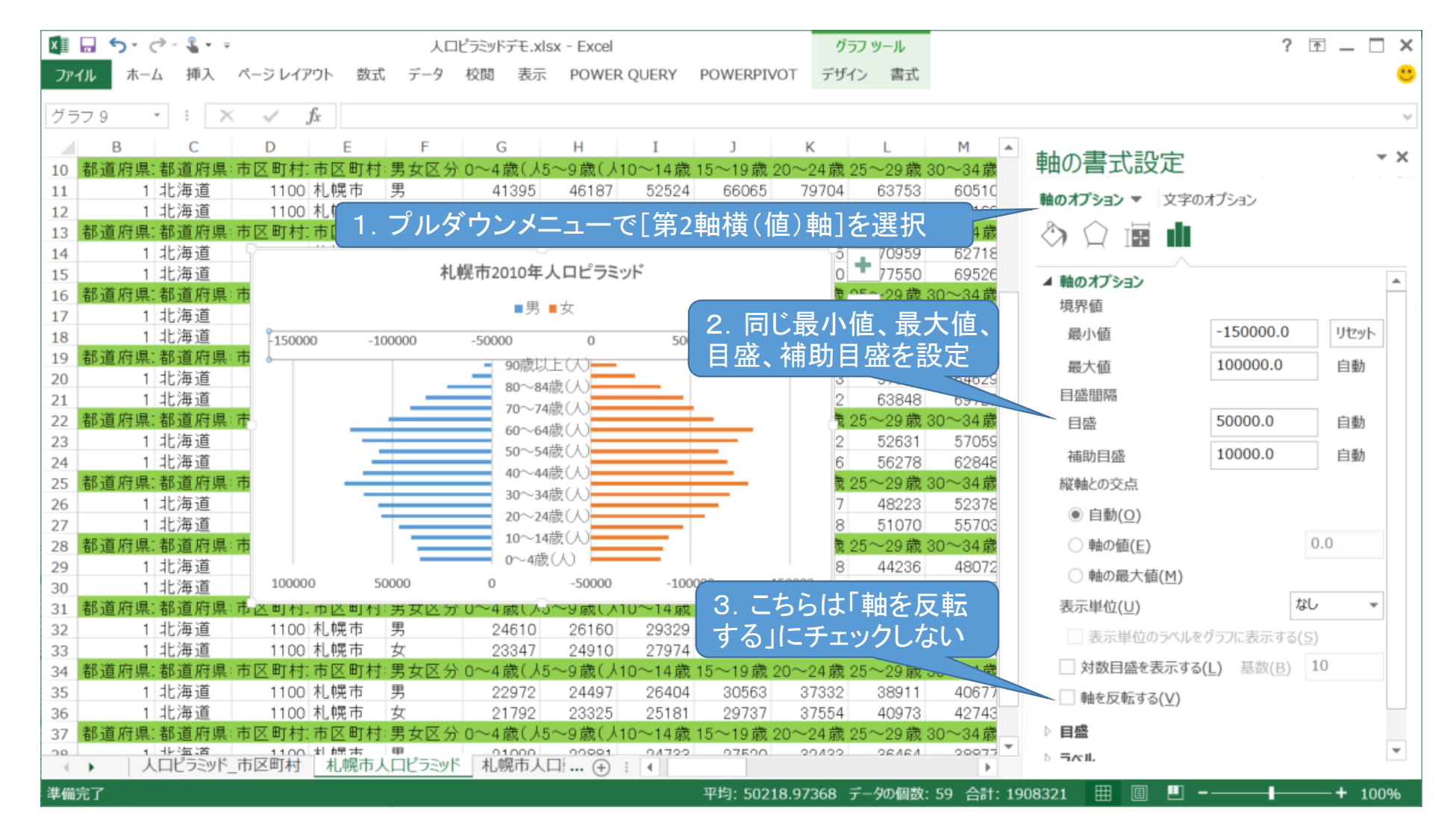

同様に「女」の数値軸の設定を編集します。プルダウンメニューで[第2軸横(値)軸]を選択し、先ほど設定したのと同じ 値を入力します。

こちらは軸を反転する必要がないので、チェックは入れません。

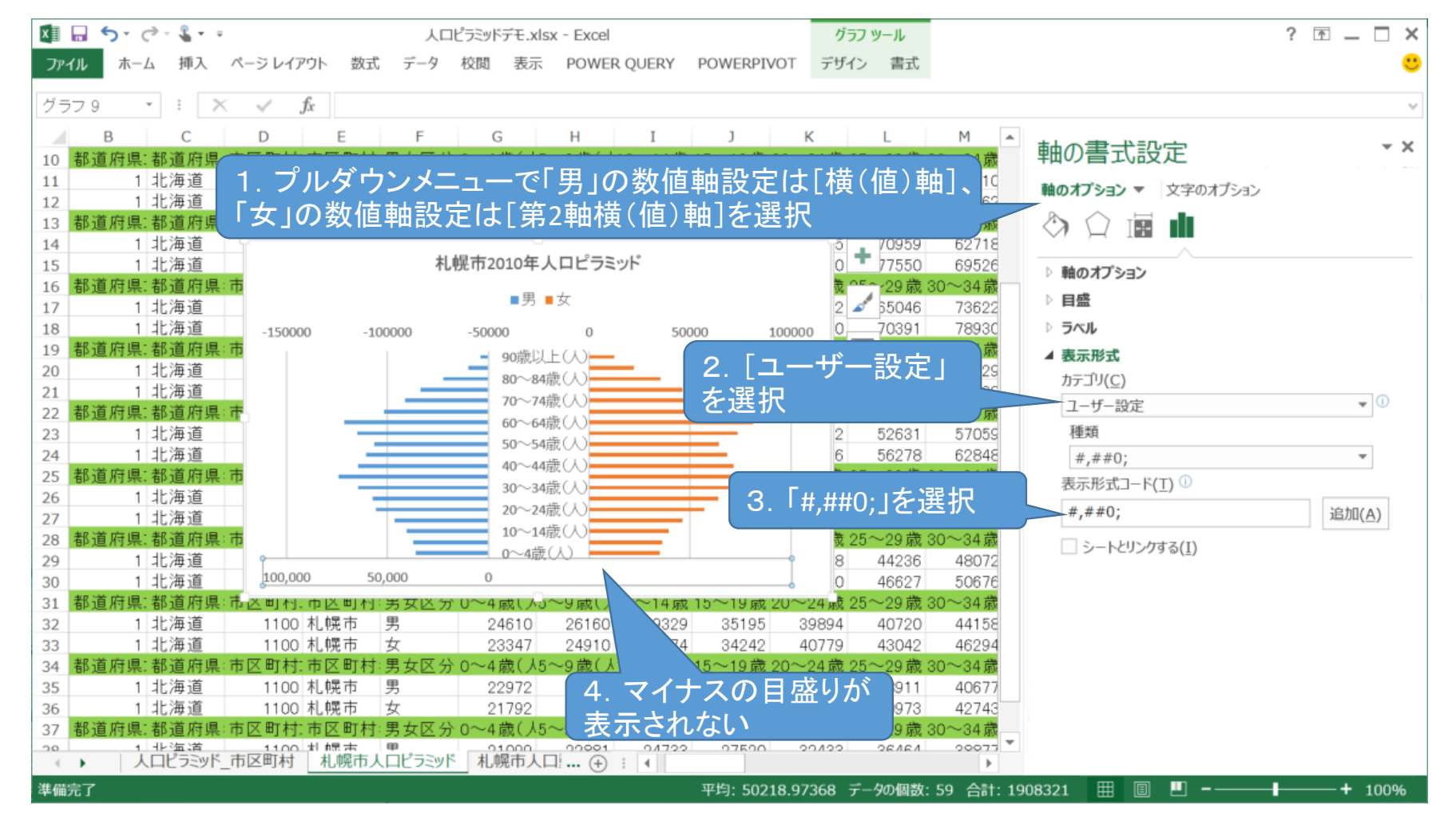

このままでは軸の目盛にマイナスの数値が表示されてしまうので、これを表示されないように設定します。「男」の 数値軸の設定は、プルダウンメニューで[横(値)軸]を選択し、[軸のオプションアイコン]タブの[表示形式]プルダ ウンメニューを表示します。[カテゴリ]の欄で[ユーザー定義]を、「表示形式コード」の欄で「#,##0;」を選択し[追 加]をクリックします。「女」の数値軸の設定は、プルダウンメニューで[第2軸横(値)軸]を選択し同様に設定します。

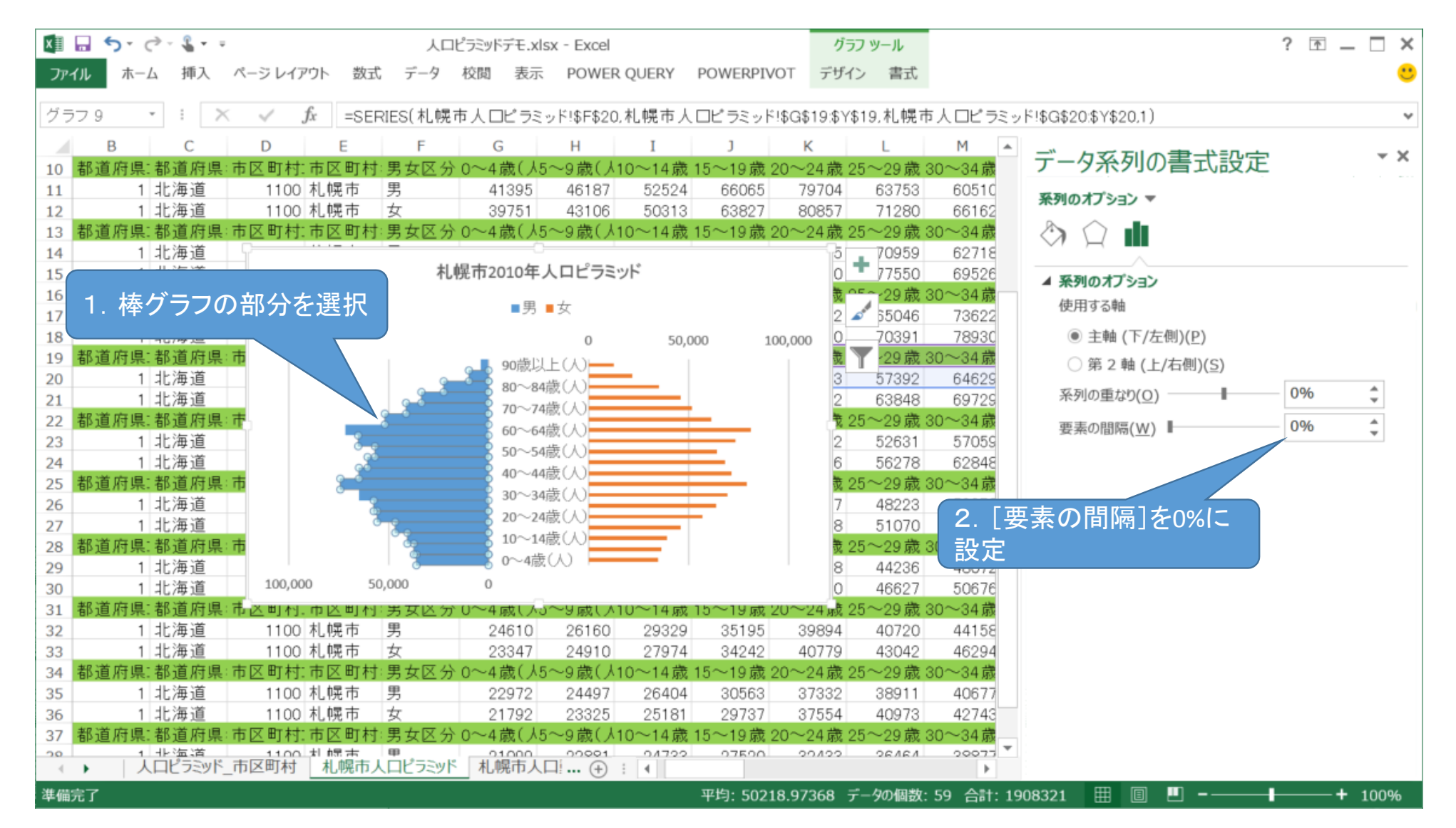

「男」の棒グラフの部分を選択し、[系列のオプション]アイコンのメニューから[要素の間隔]を0%に設定すると、上記のような棒がくっついた形のグラフになります。同様に「女」の棒グラフの部分も設定します。

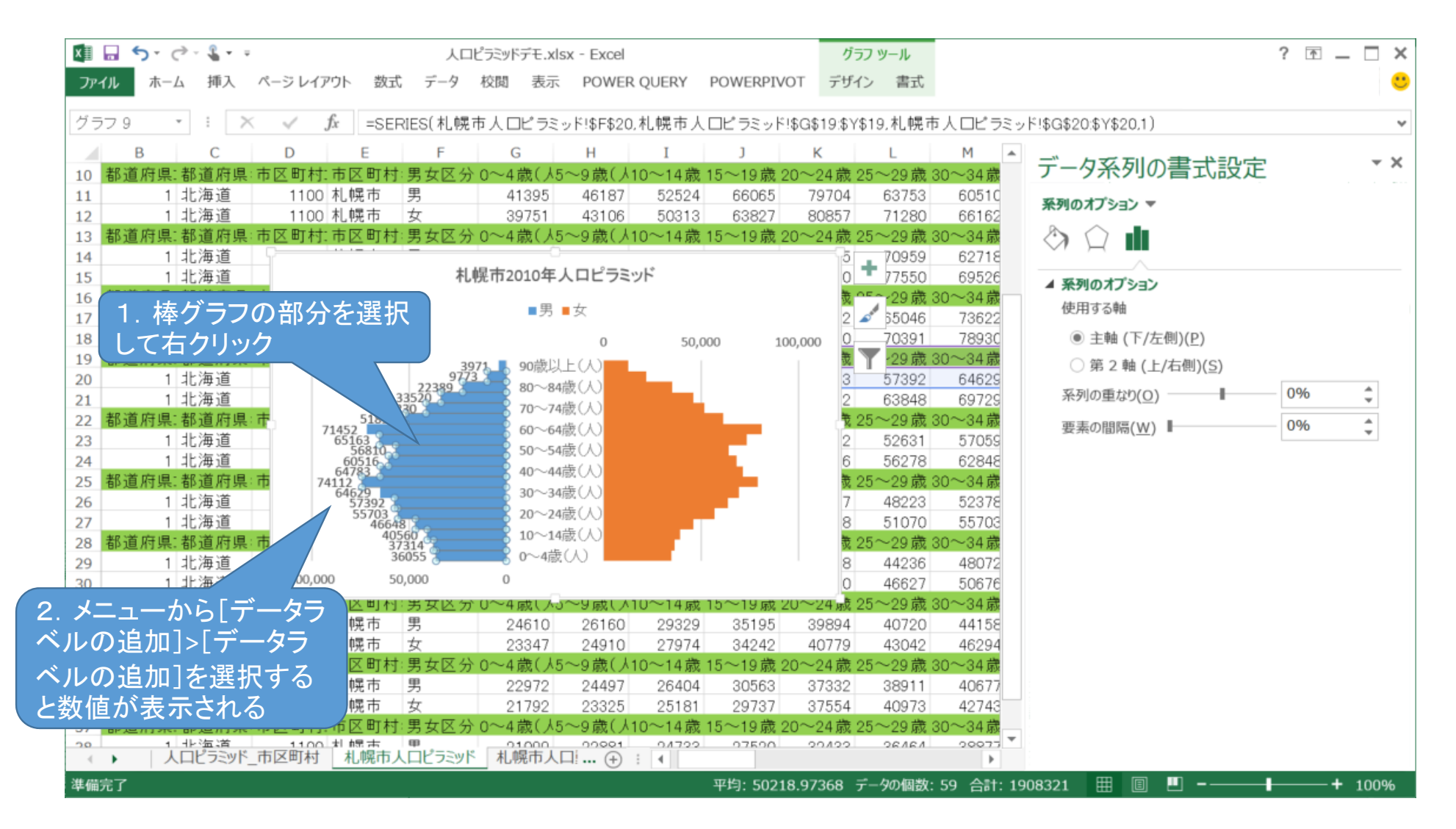

「男」の棒グラフの部分を選択し、右クリックする表示されるメニューから[データラベルの追加]>[データラベル の追加]を選択すると、棒グラフの先端に数値が表示されます。 同様に「女」の棒グラフの部分も設定します。

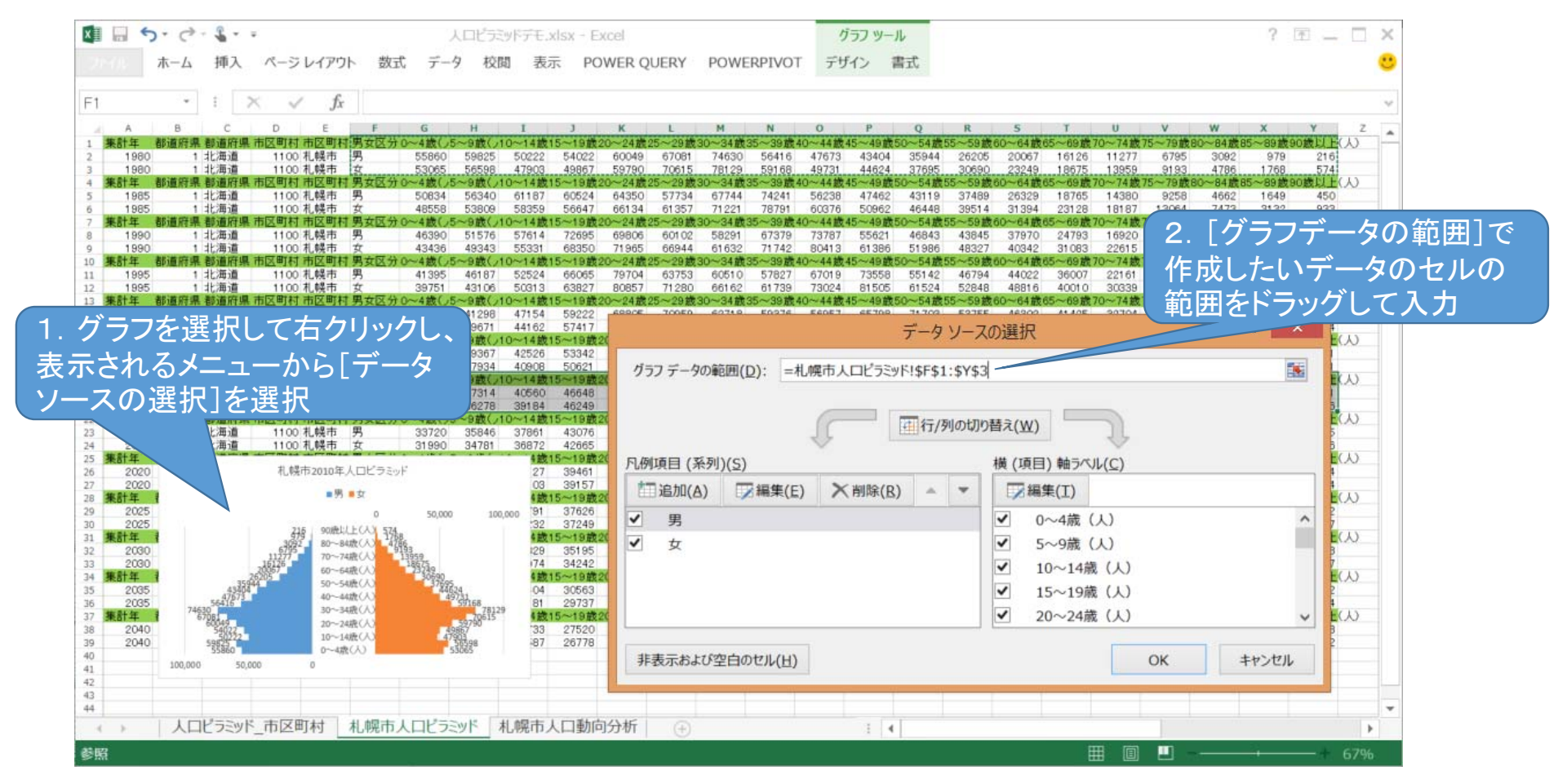

他の集計年のグラフも作成したい場合には、作成したグラフをコピーして、そのグラフを選択し、右クリックすると 表示されるメニューから[データソースの選択]を選択します。

すると画面のようなウィンドウが表示されますので、[グラフデータの範囲]で作成したいデータのセルの範囲をド ラッグして入力します。この場合は集計年1980年のセル範囲(F1:Y3)をドラッグしているので、その部分が点線 で囲まれています。OKをクリックすると1980年の人口ピラミッドが作成されます。

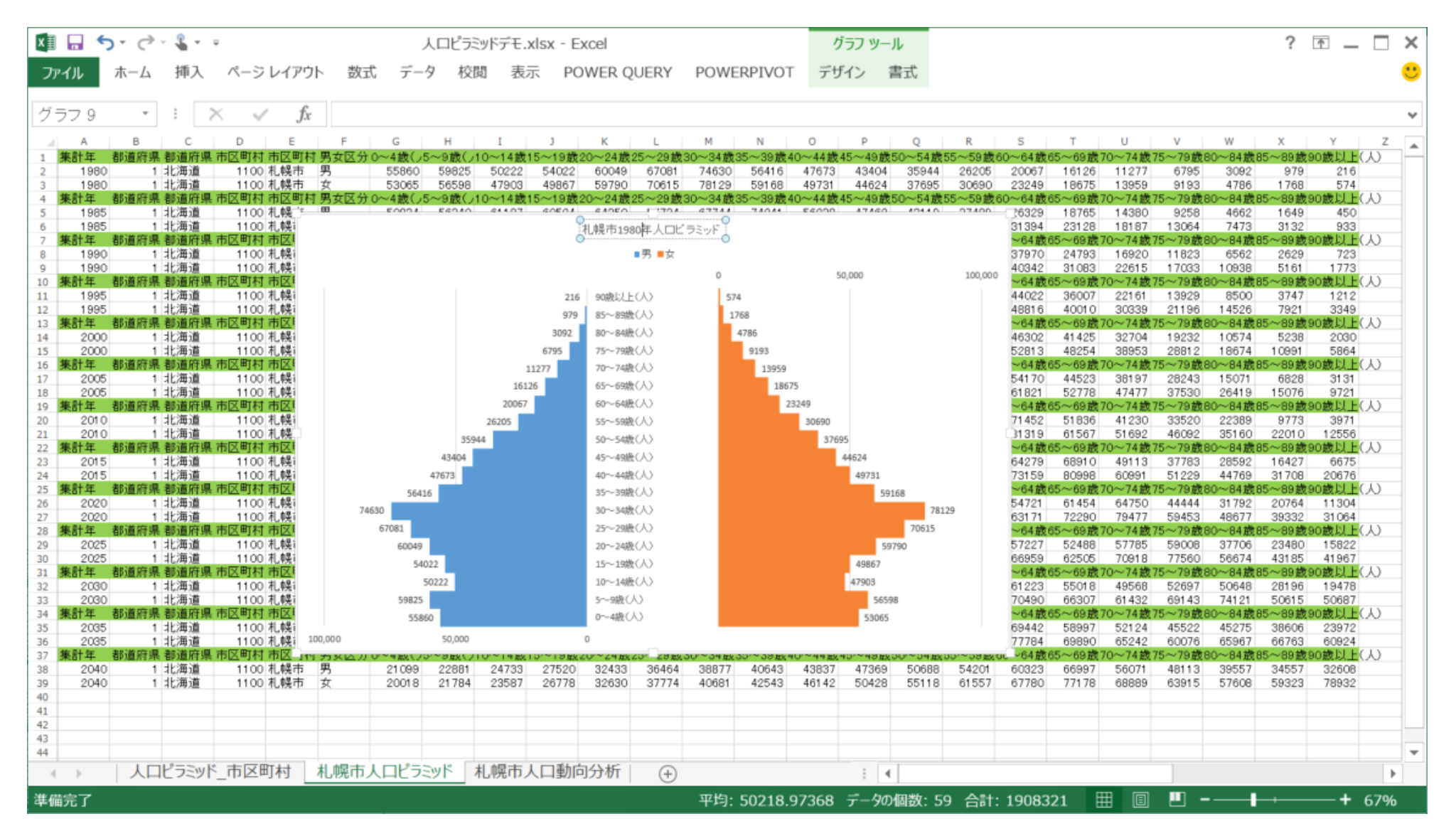

グラフのタイトルを1980年に変更しました。作成したグラフが見にくい場合は、グラフの高さや幅などを見やすく なるように調整してください。